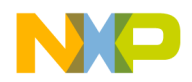

Freescale Semiconductor

#### Document Number: TWR56F8200UG Rev 1, 10/2013

# **TWR-56F8200** Tower Board

## 1 Overview

The MC56F8200 Tower System 32-bit MCU module (TWR-56F8200) is an evaluation, demonstration and development board. The TWR-56F8200 can operate standalone or as the main control board in a Tower system with peripheral modules. It can also be used as the main control board with an APMOTOR56F8000E motor control board.

The following list summarizes the features of the TWR-56F8200:

- 32-bit Digital Signal Controller module featuring MC56F82748 in a 64-LQFP package
- Tower system compatible
- Selectable power sources:
  - USB on 56F8200 card
  - Barrel connector on 56F8200 card
  - Motor control board plug direct to 56F8200 card, no Tower System connection, plug motor control to 9 V.
  - Tower System elevator board (USB or Barrel on Primary side)

#### **Contents**

| 1          | Overview1                                                  |
|------------|------------------------------------------------------------|
| 2          | Hardware features 3                                        |
| 3          | Jumper table 15                                            |
| 4          | Getting started 18                                         |
| 5          | Revision history 35                                        |
| 6<br>conr  | Appendix A – Tower system elevator<br>nector pin functions |
| 7<br>sche  | Appendix B—TWR-56F8200 board<br>matic                      |
| 8          | Appendix C—TWR-56F8200 board BOM 38                        |
| 9<br>layo  | Appendix D—TWR-56F8200 board jack<br>ut (top view)         |
| 10<br>layo | Appendix E—TWR-56F8200 board jack<br>ut (bottom view)      |

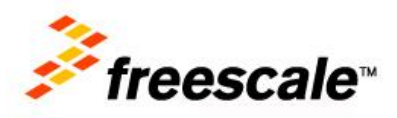

© 2013 Freescale Semiconductor, Inc.

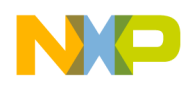

- Filtered power for VDDA and VSSA on the 32-bit MC56F82748DSC
- Optional 8 MHz crystal circuit for the MC56F82748 DSC
- Nine LEDs controlled by the MC56F82748 DSC
- Two trimmer potentiometers for user to change analog input voltage
- Motor Control Board connector for the APMOTOR56F8000E motor control board
- Auxiliary Signal connector
- Four thermistors for single-ended or differential analog inputs to the MC56F82748 DSC
- CAN transceiver, header, and termination
- Two push-buttons for user input or interrupts to the MC56F82748 DSC
- Reset push-button for the MC56F82748 DSC
- JTAG header for the MC56F82748 DSC with header to disconnect from OSBDM/OSJTAG
- Headers to connect SCI signals to either USB bridge with CDC(one channel) or elevator board (two channels) or connect one to each
- Expansion via Primary Elevator connector
- MC9S08JM60 MCU with a 4 MHz crystal provides:
  - Open Source Debug (OSBDM/OSJTAG) circuit
  - USB- to-SCI bridge with CDC and other techniques supported by third parties
  - Simultaneous OSBDM/OSJTAG and USB -to-SCI bridge functions with no header required to select
  - Header with enabled boot loader allows easy upgrade to latest S08 firmware pushed down by CodeWarrior
  - BDM header for the MC9S08JM60 MCU
  - Status and Target Power indicator LEDs
  - Control of semiconductor switch to supply power to board from USB
  - Voltage translators between 5 V MC9S08JM60 MCU chip and 3.3 V MC56F82748 DSC chip

## 1.1 Block diagram

The block diagram for the TWR-56F8200 board is shown in this figure.

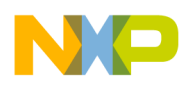

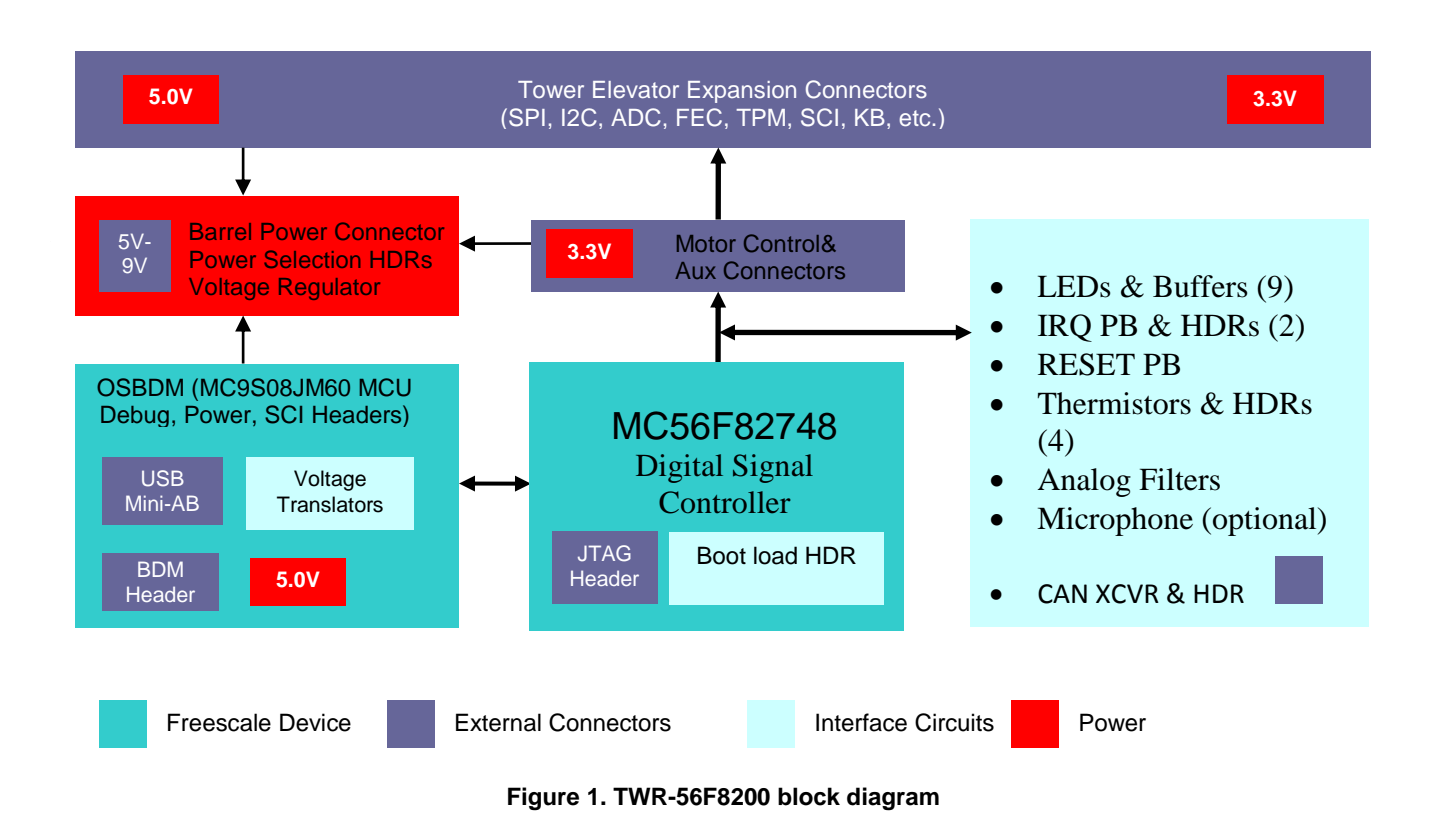

## 1.2 Reference documents

The documents listed below should be referenced for more information on the Freescale Tower system and the TWR-56F8200. See www.freescale.com/MC56F827xx, www.freescale.com/TWR-56F8200, and www.freesale.com/Tower for the latest revision of all applicable documentation (if and when available).

- 1. Freescale Tower Electromechanical Specification
- 2. TWR-56F8200 Quick Start Guide
- 3. TWR-56F8200 Sample code
- 4. MC56F82XXX Reference Manual
- 5. MC56F82XXX Data Sheet
- 6. MC56F82XXX Chip Errata [if exists]
- 7. USB Bootloader for the MC9S08JM60 (document number AN3561)
- 8. APMOTOR56F8000e Motor Control Demonstration System User Guide
- 9. BLDC Motor Control with Hall Sensors Driven by DSC using TWR-56F8257 and TWR-MC-LV3PH (document number AN4413)

## 2 Hardware features

This section provides more details about the features and functionality of the TWR-56F8200. A schematic drawing of the TWR-56F8200 showing the jack locations is given in Appendix D—TWR-56F8200 board jack layout (top view). Features are discussed in the following sections.

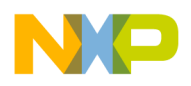

## 2.1 Tower system MCU module

The TWR-56F8200 board is an MCU module designed for standalone use (or with a Freescale Tower system) and complies with the electrical and mechanical specification as described in *Freescale Tower Electromechanical Specification* [1]. Connection to the Tower system is through two expansion card-edge connectors that interface to the Elevator boards in a Tower system: the Primary and Secondary Elevator connectors. The Primary Elevator connector, comprised of sides A and B, is utilized by the TWR-56F8200, while the Secondary Elevator connector only makes connections to ground (GND). On sheet 8 of the TWR-56F8200-SCH (See Appendix B—TWR-56F8200 board schematic), the J500A and J500B symbols have names assigned to the card edge fingers that correspond with the normal Tower system pin assignments.

**Note:** On the top and bottom of one edge of the TWR-56F8200 board, there is a WHITE BELT; the card-edge connectors next to the WHITE BELT on the TWR-56F8200 board should be connected to the Primary Elevator board which uses the WHITE PCI connector. The card-edge connectors without the WHITE BELT on the TWR-56F8200 board should be connected to the secondary Elevator board (or left unconnected) using the Black PCI connector. This instruction overrides any silkscreen information that may be present, such as the words "Primary" or "Secondary" on the TWR-56F8200, since early revisions had this reversed.

## 2.2 System power

The TWR-56F8200 board has three power rails: P5V\_USB, P3\_3V, and P3\_3V/5V. The sources and usage of these power rails is described as follows.

## 2.2.1 P5V\_USB

The P5V\_USB power rail is derived from the mini-B USB connector at J18 and the inductor at L2. It is used to power the on board OSBDM/OSJTAG/Serial Bridge circuit. This consists of the OSBDM/OSJTAG MCU at U6, several pullup resistors at R13, R14, R15, R527, and R528, the USB power switch at U501, and the STATUS and TPWR LEDs at D12 and D13. If there is no USB cable connected to J18, there is no power on this rail and all these circuits are powered down.

## 2.2.2 P3\_3V

The P3\_3V power rail is derived from either of the following sources.

- the P3\_3V\_MOTOR power net from the motor control board connector at J501,
- the P3\_3V\_ELEV power net from the Tower connector at J500, or
- the onboard 3.3 V regulator at U1

The selection of any of these power sources is made with a shunt from J7-2 (jumper J7 pin 2) to another pin of J7 or to J6. A shunt from J11-2 (Jumper J11-pin2) to another pin of J11 or to J10, is used to select power to the regulator from the following sources:

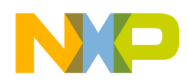

- the P5V\_TRG\_USB power net out of the USB switch at U501,
- the P5V\_ELEV power net from the elevator connection at J500 pins A1 and B1, or
- the PWR\_IN power net from the 2mm barrel jack at J3 through resettable fuse F1.

Table 6 shows the operation of the different shunt positions. The barrel jack input is protected from reverse voltage inputs by diode D11. The input to the barrel jack may be from a 5-9 V source and needs to be center-positive.

The P3\_3V power rail provides power to the majority of the circuits on the board including the MC56F82748 (including the analog power pins through L500 and L501), inverters at U500 and U502, a buffer at U505, the onboard LEDs at D1-D9, the thermistor divider circuits at RT1-RT4, and the pullup resistors at R2, R3, R11, R565, R570, and R562.

## 2.2.3 P3\_3V/5V

The P3\_3V/5V power rail is derived from the diode OR (using D500 and D501) of:

- the P5V\_ELEV power net from the elevator connection (J500 pins A1 and B1),
- the P5V output of the USB power switch at U501, or c) the P3\_3V power rail from J7.

When there is a USB cable connected or when the Tower elevator boards are connected, this power rail will be a Schottky diode drop (about 0.3V) below the 5 V power nets. When there is no 5 V source, this power rail will be a Schottky diode drop below the P3.3V power rail. This allows the inputs of the ICs powered by this rail to stay in a high-impedance state instead of loading down the inputs through the input protection diodes as would happen if there were no power supplied to the buffers.

#### 2.2.4 Default power configuration

The TWR-56F8200 board default power configuration uses the OSBDM/OSJTAG USB port for all power. As soon as the OSBDM/OSJTAG firmware has started, it negotiates with the host PC USB port for full USB power. Once approved, it enables the 5V USB power switch (U501) which provides 5 V to the P3\_3V/5 V power rail and to the 3.3 V regulator (U1) through headers J10 and J11. Likewise, the onboard voltage regulator provides 3.3 V to the P3\_3V power rail through headers J6 and J7. The 3.3 V regulator is able to provide up to 700 mA current, subject to the power dissipation and temperature limits of the device.

## 2.3 MC56F82748 DSC

The primary circuits on the board are related to the MC56F82748 DSC. This part is supplied in a surface-mounted 64-pin LQFP package at U2. Although the board was laid out to allow a ZIF socket at U3 in parallel to the chip at U2, the TWR-56F8200 is only available for purchase with the surface-mounted chip.

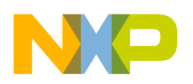

## 2.3.1 Clock sources for the MC56F82748 DSC

Three options are available for clocking the MC56F82748 device:

- Oscillator internal to the MC56F82748 chip —approximately 8 MHz.
- 8 MHz crystal
- External clock input from Primary Tower Connector or the AUX Connector.

The internal oscillator is used to clock the MC56F82748 MCU immediately following reset. This is the default operation. In this mode, the 0-ohm resistors at R4 and R10 allow the GPIOC0 and GPIOC1 pins of the MC56F82748 MCU to be used as inputs or outputs.

To use an external crystal with the MC56F82748, 0-ohm resistors R4 and R10 must be removed and placed in the R5 and R7 positions. The desired crystal, load capacitors, and parallel resistor (if needed) must be soldered to the board at Y1, C5, C6, and R6. (These components are not provided with the TWR-56F8200 kit.) Following reset, reconfigure the GPIOC0 and GPIOC1 pins to the XTAL and EXTAL functions to allow the use of an external crystal.

To use an external clock for the MC56F82748, make sure the 0-ohm resistors are installed at R4 and R10 and removed from R5 and R7. Provide a clock signal on either the Primary Tower Connector J500A - pin B24 (the pin designated as CLOCKIN0), or on the AUX connector J502 - pin 8. Following reset, configure the GPIOC0 pin to the CLKIN input function. In this mode, the 0-ohm resistors at R10 allows the GPIOC1 pin of the MC56F82748 (pin 10) to be used as an input or output.

#### 2.3.2 Serial I/O source select headers

The TWR-56F8200 board allows the UART functions of the MC56F82748 DSC to be connected to the serial interface of the Primary Tower Connector J500A or through a USB bridge to the host PC using the OSBDM/OSJTAG MCU (U6). The selection of the RXD connections is done as shown in Table 1. The selection of the TXD connections is done as shown in Table 2.

| Pin# | Connected signal                                                    | Description                                                                                                    |
|------|---------------------------------------------------------------------|----------------------------------------------------------------------------------------------------|
| 1    | ELEV_RXD0 at J500A pin A41                                          | Shunt pins 1 and 2 together to connect the DSC RXD0 pin to the primary Tower Connector RXD0 pin. (This is a default position.) |
| 2    | GPIOF8/RXD0/TB1 from the<br>56F82748 DSC – pin 6 (RXD0<br>function) |                                                                                                    |

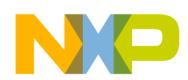

| Pin# | Connected signal                                                    | Description                                                                                                    |
|------|---------------------------------------------------------------------|----------------------------------------------------------------------------------------------------|
| 3    | RXD_SEL from the USB bridge<br>function on the OSBDM/OSJTAG<br>MCU. | • Shunt pins 2 and 3 together to connect the DSC RXD0 pin to the USB serial bridge function.                                         |
|      |                                                                     | • Shunt pins 3 and 4 together to connect the DSC RXD1 pin to the USB serial bridge function.                                         |
| 4    | GPIOF5/RXD1/XB_OUT5 from the 56F82748 DSC – pin 42 (RXD1 function)  |                                                                                                    |
| 5    | ELEV_RXD1 at J500 pin A43                                           | Shunt pins 4 and 5 together to connect the DSC<br>RXD1 pin to the primary Tower Connector<br>RXD1 pin. (This is a default position.) |

#### Table 2. J9–TXD source select header

| Pin # | Connected Signal                                                                | Description                                                                                                    |
|-------|---------------------------------------------------------------------------------|----------------------------------------------------------------------------------------------------|
| 1     | ELEV_TXD0 at J500A pin A42                                                      | Shunt pins 1 and 2 together to connect the DSC TXDO pin to the primary Tower Connector TXD0 pin. (This is a default position.) |
| 2     | GPIOC2/TXD0/TB0/XB_IN2/CLKO<br>from the 56F82748 DSC – pin 5<br>(TXD0 function) |                                                                                                    |
| 3     | TXD_SEL to the USB bridge function<br>on the OSBDM/OSJTAG MCU.                  | • Shunt pins 2 and 3 together to connect the DSC TXD0 pin to the USB serial bridge function.                                   |
|       |                                                                                 | • Shunt pin 3 and 4 together to connect the DSC TXD1 pin to the USB serial bridge function.                                    |
| 4     | GPIOF4/TXD1/XB_OUT4 from the 56F82748 DSC – pin 41 (TXD1 function)              |                                                                                                    |
| 5     | ELEV_TXD1 at J500 pin A44                                                       | Shunt pins 4 and 5 together to connect the DSC TXD1 pin to the primary Tower Connector TXD1 pin. (This is a default position.) |

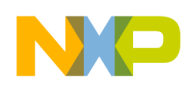

As can be seen in the tables, the 56F82748 DSC serial signals may be connected to either the Tower serial signals or to the USB bridge chip; however, only one channel may be connected to the USB bridge chip. If the associated 56F82748 DSC serial pins are not being used for the serial functions, the shunts should be removed from those pins. For more information on the USB Serial Bridge function, see USB serial bridge interface.

There are some tower boards available, such as TWR-SER that provide serial ports based on these elevator connections. These boards can work with the TWR-56F8200, if configured and installed in the same Tower system.

## 2.3.3 LEDs controlled by the MC56F82748 DSC

There are nine LEDs with buffers connected to the MC56F82748 DSC. Inverting buffers (U500A-F and U502D-F) isolate the LEDs from the DSC pins by providing high-impedance inputs. The LEDs are powered by the P3\_3V rail and each LED draws about 5 mA current. This table shows the DSC pin names associated with each LED.

| MC56F82748 DSC      | MC56F82748 | LED       | LED   | LED    |
|---------------------|------------|-----------|-------|--------|
| Pin name            | Pin number | Reference | Label | Color  |
| GPIOE0/PWM0B        | 45         | D1        | E0    | Green  |
| GPIOE1/PWM0A        | 46         | D2        | E1    | Yellow |
| GPIOE2/PWM1B        | 47         | D3        | E2    | Green  |
| GPIOE3/PWM1A        | 48         | D4        | E3    | Yellow |
| GPIOE4/PWM2B/XB_IN2 | 51         | D5        | E4    | Green  |
| GPIOE5/PWM2A/XB_IN3 | 52         | D6        | E5    | Yellow |
| GPIOE6/PWM3B/XB_IN4 | 53         | D7        | E6    | Green  |
| GPIOE7/PWM3A/XB_IN5 | 54         | D8        | E7    | Yellow |
| GPIOF6/TB2/PWM3X    | 94         | D9        | F6    | Amber  |

## 2.3.4 Motor control connector

The TWR-56F8200 board may be connected to a motor control board APMOTOR56F8000E. The motor control connector (J501) is at the bottom of the board to provide a convenient connection to the motor control board.

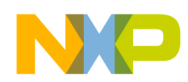

Some of the MC56F82748 DSC pins are connected to the motor control connector. The pins associated with analog inputs have 100  $\Omega$  resistors in series to provide some ESD protection for the analog inputs of the DSC. The pins providing analog signals from the motor control board have 2200 pF capacitors with the 100  $\Omega$  resistors to provide a low-pass filter. The connector pinout is shown in Table 4.

| Pin<br># | MC56F82748 DSC signal              | Pin<br># | MC56F82748 DSC signal                                                     |
|----------|------------------------------------|----------|---------------------------------------------------------------------------|
| 1        | P3_3V_MOTOR                        | 2        | GPIOB7/ANB7&ANC15&CMPB_IN2 (With 100 $\Omega$ in series)                  |
| 3        | GND                                | 4        | RESETB/ GPIOD4 (With 0 $\Omega$ in series – remove to isolate)            |
| 5        | GPIOF4/TXD1/XB_OUT8                | 6        | GPIOA3/ANA3&VREFLA&CMPA_IN2 (With 100 $\Omega$ in series)                 |
| 7        | GPIOF3/SDA1/XB_OUT7                | 8        | GND                                                                       |
| 9        | GPIOE1/PWMA_0A                     | 10       | GPIOA0/ANA0&CMPA_IN3/CMPC_O<br>(With 100 Ω, 2200 pF low-pass filter)      |
| 11       | GPIOE0/PWMA_0B                     | 12       | GPIOA1/ANA1&CMPA_IN0<br>(With 100 Ω, 2200 pF low-pass filter)             |
| 13       | GPIOC3/TA0/CMPA_O/RXD0/CLKIN1      | 14       | GPIOA2/ANA2&VREFHA&CMPA_IN1<br>(With 100 Ω, 2200 pF low-pass filter)      |
| 15       | GPIOC13/TA3/XB_IN6/EWM_OUT_B       | 16       | GND                                                                       |
| 17       | GPIOC4/TA1/CMPB_O/XB_IN8/EWM_OUT_B | 18       | GPIOB0/ANB0&CMPB_IN3<br>(With 100 Ω, 2200 pF low-pass filter)             |
| 19       | GPIOC6/TA2/XB_IN3/CMP_REF          | 20       | GPIOB1/ANB1&CMPB_IN0<br>(With 100 Ω, 2200 pF low-pass filter)             |
| 21       | GPIOC15/SCL0/XB_OUT5               | 22       | GPIOB2/ANB2&VREFHB&CMPC_IN3 (With 100 $\Omega$ , 2200 pF low-pass filter) |
| 23       | GPIOC14/SDA0/XB_OUT4               | 24       | GND                                                                       |
| 25       | TDI /GPIOD0                        | 26       | GPIOE7/PWMA_3A/XB_IN5/PWMB_2A                                             |
| 27       | TDO/ GPIOD1                        | 28       | GPIOE6/PWMA_3B/XB_IN4/PWMB_2B                                             |

#### Table 4. Motor control connector pinout

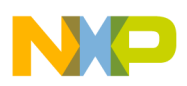

| Pin<br># | MC56F82748 DSC signal                                                                 | Pin<br># | MC56F82748 DSC signal                                                       |
|----------|---------------------------------------------------------------------------------------|----------|-----------------------------------------------------------------------------|
| 29       | TCK/GPIOD2                                                                            | 30       | GPIOE3/PWMA_1A                                                              |
| 31       | TMS /GPIOD3                                                                           | 32       | GPIOE2/PWMA_1B                                                              |
| 33       | GPIOB3/ANB3&VREFLB&CMPC_IN0 (With 100 $\Omega$ in series)                             | 34       | GPIOE5/PWMA_2A/XB_IN3                                                       |
| 35       | GPIOB4/ANB4&ANC12&CMPC_IN1 (With 100 $\Omega$ in series)                              | 36       | GPIOE4/PWMA_2B/XB_IN2                                                       |
| 37       | GPIOB5/ANB5&ANC13&CMPC_IN2 (With 100 $\Omega$ in series)                              | 38       | GPIOA4/ANA4&ANC8&CMPD_IN0 (With 100 $\Omega$ in series)                     |
| 39       | GPIOB6/ANB6&ANC14&CMPB_IN1<br>(With 100 $\Omega$ in series)(100K Trimpot in parallel) | 40       | GPIOA5/ANA5&ANC9<br>(With 100 $\Omega$ in series)(100K Trimpot in parallel) |

#### 2.3.5 Auxiliary connectors

In addition to the motor control connector, the TWR-56F8200 board also provides two auxiliary connectors J502 at the bottom of the board. These connectors provide access to the MC56F82748 DSC signals that are not covered by the motor control connector. The pins associated with analog inputs have 100  $\Omega$  resistors in series to provide some ESD protection for the analog inputs of the DSC. The connector pinout is shown in this table.

| Table 5. Auxiliary | connector | J502 | pinout |
|--------------------|-----------|------|--------|
|--------------------|-----------|------|--------|

| Pin #  | MC56F82748 DSC signal                 | Pin #   | MC56F82748 DSC signal                              |
|--------|---------------------------------------|---------|----------------------------------------------------|
| J502-1 | GPIOF0/XB_IN6/TB2/SCK1                | J502-2  | GPIOA6/ANA6&ANC10 (With 100 $\Omega$ in series)    |
| J502-3 | GPIOF1/CLKO1/XB_IN7/CMPD_O            | J502-4  | GPIOA7/ANA7&ANC11<br>(With 100 $\Omega$ in series) |
| J502-5 | GPIOF2/SCL1/XB_OUT6                   | J502-6  | GND                                                |
| J502-7 | GPIOF5/RXD1/XB_OUT9                   | J502-8  | GPIOC0/EXTAL/CLKIN0                                |
| J502-9 | GPIOF6/TB2/PWMA_3X/PWMB_3X/XB<br>_IN2 | J502-10 | GPIOC1/XTAL                                        |

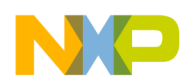

| Pin #   | MC56F82748 DSC signal          | Pin #   | MC56F82748 DSC signal            |
|---------|--------------------------------|---------|----------------------------------|
| J502-11 | GPIOF7/TB3/CMPC_O/SS1_B/XB_IN3 | J502-12 | GPIOC2/TXD0/TB0/XB_IN2/CLKO<br>0 |
| J502-13 | GPIOF8/RXD0/TB1/CMPD_O         | J502-14 | GPIOC5/DACO/XB_IN7               |
| J502-15 | GPIOC11/CANTX/SCL1/TXD1        | J502-16 | GPIOC7/SS0_B/TXD0                |
| J502-17 | GPIOC12/CANRX/SDA1/RXD1        | J502-18 | GPIOC8/MISO0/RXD0/XB_IN9         |
| J502-19 | GND                            | J502-20 | GPIOC9/SCK0/XB_IN4               |
| J502-21 | No Connection                  | J502-22 | GPIOC10/MOSI0/XB_IN5/MISO0       |
| J502-23 | No Connection                  | J502-24 | No Connection                    |
| J502-25 | No Connection                  | J502-26 | No Connection                    |

#### 2.3.6 Tower system elevator connectors

The TWR-56F8200 board features two expansion card-edge connectors that interface to Elevator boards in a Tower System: the Primary and Secondary Elevator connectors. The Primary Elevator connector, comprised of sides A and B, is utilized by the TWR-56F8200 board, while the Secondary Elevator connector only makes connections to ground (GND). Table 7 lists the pin functions for the Primary Elevator Connector.

#### 2.3.7 Thermistors as analog inputs

The TWR-56F8200 board provides four thermistors (RT1–RT4) near the corners of the board that can be used as single-ended or differential analog inputs to the MC56F82748 DSC as can be seen on sheet 6 of the schematic (See Appendix B—TWR-56F8200 board schematic). In addition to each thermistor, there is a resistor between the thermistor and P3\_3V and another resistor between the thermistor and ground. All the thermistors are 10 k $\Omega$  parts but the associated divider chain uses different resistors. This makes the voltage across the thermistor larger or smaller and provides the ability to try the different gain settings on the analog channels. All the four thermistor circuits are designed to provide useable differential inputs over the temperature range of 90 °C to –20 °C. RT2 and RT4 both give a differential voltage of ~1.65 V at 25 °C. RT1 gives a differential voltage of 0.10 V and RT3 gives a differential voltage of 0.28 V at 25 °C.

In addition to the thermistor voltage divider chain, each thermistor has a 0.1  $\mu$ F capacitor in parallel. Each thermistor circuit also has a header that allows the thermistor to be disconnected from the analog inputs to the DSC. If a user wishes to apply an external analog value, these headers may be removed and the external analog signal attached to the DSC side of the headers. Finally, each analog input to the DSC has a 100  $\Omega$  series resistor and a 2200 pF capacitor as a low pass filter. This helps protect the DSC from

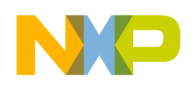

electrostatic discharges and lowers the impedance of the analog signal so that it can be sampled with less noise.

## 2.3.8 CAN transceiver

The TWR-56F8200 board has a CAN transceiver circuit that may be connected to the CAN pins of the DSC. The CAN transceiver (U503) can be connected to the GPIOC11/CANTX/SCL1/TXD1 and GPIOC12/CANRX/SDA1/RXD1 pins of the DSC through the header at J16. Installing a shunt from pin 1 to pin 2 connects the TXD nets and installing a shunt from pin 3 to pin 4 connects the RXD nets.

**Note:** The GPIOC11/CANTX/SCL1/TXD1 and GPIOC12/CANRX/SDA1/RXD1 nets also go to the primary elevator edge connector (J500A) pins B41 and B42 and to the auxiliary connector (J502) pins 15 and 17. When using these nets for CAN communications, care must be taken that these nets are not driven from these other connectors.

The transceiver is capable of running from 3.3 V and is powered by the P3\_3V/5V power rail. The transceiver output is connected to header J13 with CANH connected to pin 4 and CANL connected to pin 3. A 120  $\Omega$  parallel termination resistor, R560, may be connected between these nets by installing a shunt on header J15.

## 2.3.9 IRQ or input push-buttons

The TWR-56F8200 board has two push-buttons (SW1 and SW2) that can be used to provide inputs or interrupts to the DSC. Each has a 10 k $\Omega$  pullup resistor to P3\_3V and a 0.1  $\mu$ F capacitor to ground to minimize bounce on the output.

The push-button SW1 is connected to header J4 where the switch output can be connected to either DSC pin GPIOC2/TXD0/TB0/XB\_IN2/CLKO (default) or GPIOF6/TB2/PWM3X depending on the position of the shunt on the header (pin 1 to pin 2 is the default). Similarly, push-button SW2 is connected to header J5 where the switch output can be connected to either DSC pin GPIOF8/RXD0/TB1 (default) or GPIOF7/TB3 depending on the position of the shunt on the header (pin 1 to pin 2 is the default).

If the push-button switches are not being used as an interrupt, or other purpose, it is best to remove the shunt to the DSC so that the 0.1  $\mu$ F capacitor is not loading down the DSC pins.

## 2.3.10 RESET

The GPIOD4/RESET\_B pin of the DSC is connected to the motor control connector and the Tower connector but also to a push-button (SW3) and through buffers to the OSBDM/OSJTAG chip. It is pulled to P3\_3V by a 10 k $\Omega$  resistor. It may be pulled low by the push-button or by Q1 in response to a high output from the OSBDM/OSJTAG chip (pin 1) on the TRESET\_OUT net. The state of the GPIOD4/RESET\_B signal is provided to the OSBDM/OSJTAG chip through a voltage translator (U504B). This buffer is powered by the P3\_3V/5V power rail so that its input will remain high-impedance when there is no USB cable connected. The buffered RESET signal is provided to pin 33 of the OSBDM/OSJTAG chip and is used by the OSBDM/OSJTAG program in that chip.

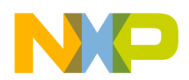

#### 2.3.11 JTAG header and OSBDM/OSJTAG disconnect header

The TWR-56F8200 board includes an OSBDM/OSJTAG circuit as a debug interface to the C56F82748 DSC for normal purposes. If the user desires to use a different debugger connection, header J14 provides a connection point for an external JTAG hardware debugger. If an external debugger is connected to the JTAG header, the shunts at J21 (pins 1 to 2, 3 to 4, 5 to 6, and 7 to 8) which connect the SBDM/OSJTAG circuit to the JTAG signals should be removed, allowing the external debugger to control the JTAG port, rather than the JM60.

The TWR-56F8200 board provides a 2.2 k $\Omega$  pullup resistor to 3.3 V on the TMS line. If an external JTAG hardware debugger also has a pullup on this line, the external debugger may not be able to pull the TMS line low. If this happens, remove one of the pull up resistors on the TMS line.

## 2.4 OSBDM/OSJTAG

#### 2.4.1 Debug interface

An onboard MC9S08JM60 based Open Source BDM (OSBDM/OSJTAG) circuit provides a debug interface to the MC56F82748. A standard USB A male to mini-B male cable (supplied with the tower card) can be used for debugging via the USB connector, J18.

#### 2.4.2 USB serial bridge interface

The onboard MC9S08JM60 can also be used as a USB-to-serial bridge interface for the UART signals from the MC56F82748 DSC. This bridge circuit is described in detail in Serial I/O source select headers.

The RXD\_SEL signal goes to the MC56F82748 DSC. The USB bridge chip is powered by 5 V; so it has a 5 V output. The buffer (U505) is able to accept the 5 V signal from the USB bridge chip (T\_TXD1) and converts it to the 3.3 V signal (RXD\_SEL) for the DSC. The buffer output is enabled by an inverted RTS signal (TXD\_RXD\_EN\_B) from the USB bridge chip. If there is no USB connection to the TWR board, the RTS signal is not driven and the 3.3 V powered inverter (U502C) input is biased low disabling the output of the buffer.

In a similar way, TXD\_SEL is a 3.3 V signal from the MC56F82748 DSC. The USB bridge chip is expecting a 5 V input on T\_RXD1. The buffer between these two signals (U504C) is powered by  $P3_3V/5V$ . It will accept the 3.3 V input from the DSC and convert it to the 5 V signal needed by the USB bridge chip. The buffer output is enabled by the same inverted RTS signal (TXD\_RXD\_EN\_B) discussed above. If there is no USB connection to the TWR board, the RTS signal is not driven and the 5 V powered buffer is disabled; so nothing is driving the powered down USB bridge chip.

The serial interface signals from the MC56F82748 DSC may be routed to the MC9S08JM60 serial interface via header and Berg straps. Using the USB serial bridge, the MC9S08JM60 will convert the serial interface data into USB packets and send them to the host PC where they may be handled by a PC application normally conversant with a serial port.

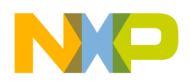

## 2.4.3 Clocking the OSBDM/OSJTAG MCU (MC9S08JM60)

The MC9S08JM60 MCU uses an onboard 4 MHz external crystal circuit (Y2, R16, C7, and C9) for its clock. There are no user options for clocking the MC9S08JM60 MCU.

#### 2.4.4 Reserved function select header

Header J20 selects whether the onboard MC9S08JM60 MCU operates as an OSBDM/OSJTAG debug interface or as a USB Serial Bridge interface on *older* versions of S08 firmware such as may have existed on prototypes of the TWR56F8200. Leaving the shunt on the header enables the OSBDM/OSJTAG debug interface. Removing the shunt on header J20 enables the USB Serial Bridge interface. The header J20 is subsequently reserved for future use.

#### 2.4.5 Bootloader enable

In addition to the OSBDM/OSJTAG Debug interface and the USB Serial Bridge interface, the MC9S08JM60 device used in the OSBDM/OSJTAG circuit is preprogrammed with a USB boot loader. The USB boot loader will run following a power-on reset if a shunt is installed on header J17. This allows in-circuit reprogramming of the JM60 flash memory via USB. This enables the OSBDM/OSJTAG firmware to be upgraded by the user when upgrades become available. In normal OSBDM/OSJTAG or USB Serial Bridge operation, this shunt must be left open. For details on the USB boot loader, see *USB Bootloader for the MC9S08JM60* (document number AN3561), available on freescale.com.

The USB boot loader communicates with a GUI application running on a host PC. The GUI application can be found on freescale.com using the search keyword "JM60 GUI". See Section 2.5 "PC Driver and PC GUI Tool," and Section 3.3 "Running PC GUI Tool," of *USB Bootloader for the MC9S08JM60* (document number AN3561) for details on installing and running the application.

## 2.4.6 BDM header

The BDM header at J22 is used for initial programming of the MC9S08JM60 MCU or if reprogramming when the boot loader fails. An external S08 BDM debugger would be connected to J22 and used to program the MCU. This is not expected to be a normal user interface; however it is useful if the JM60 device is inadvertently reprogrammed with firmware that is not functional.

## 2.4.7 OSBDM/OSJTAG status LEDs

The MC9S08JM60 OSBDM/OSJTAG MCU controls two status LEDs at D12 and D13. See the OSBDM/OSJTAG instructions for the meaning of the LEDs.

#### 2.4.8 OSBDM/OSJTAG voltage translation

Since the OSBDM/OSJTAG MCU runs from 5 V and the 56F82748 DSC runs from 3.3 V, there needs to be voltage translation between the two circuits. This is done through U505, U504A, and U502B. U505 has 5 V tolerant inputs and provides 3.3 V signals (TCK, TDI, and TMS) to the DSC's JTAG pins through the shunts on header J21. U504A is powered by the P3\_3V/5V rail and translates the 3.3 V TDO signal from the DSC to a 5 V signal for the OSBDM/OSJTAG MCU. The outputs of both these

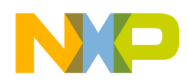

translators are high-impedance if the signal OUT\_EN\_B goes high. This happens if the OSBDM/OSJTAG circuit looses power (no power to the USB connector). In that case, the OUT\_EN signal from the OSBDM/OSJTAG MCU (pin 15) is biased low by R12. The inverter at U502B then drives OUT\_EN\_B high in response. For additional information, see USB serial bridge interface.

# 3 Jumper table

There are several headers provided for isolation, configuration, and feature selection. See Table 6 for details. The default shunt positions are shown in **bold**.

| Jumper | Function               | Shunto   | Description                          | Power use |
|--------|------------------------|----------|--------------------------------------|-----------|
|        |                        | Snunts   | Connect BT1 circuit to the           | Case      |
|        |                        | 1-2. 3-4 | MC56F82748 DSC                       |           |
| J1     | Thermistor R11 Connect | , -      | Disconnect RT1 circuit from the      |           |
|        |                        | none     | MC56F82748 DSC                       |           |
|        |                        |          | Connect RT2 circuit to the           |           |
| J2     | Thermistor RT2 Connect | 1-2, 3-4 | MC56F82748 DSC                       |           |
|        |                        |          | Disconnect RT2 circuit from the      |           |
|        |                        | none     | MC56F82748 DSC                       |           |
|        |                        |          | DSC pip                              |           |
|        |                        | 1-2      |                                      |           |
| .14    | IRQ1 Select            | 1-2      | Connect SW1 to MC56F82748 DSC        |           |
|        |                        | 2-3      | pin GPIOF6/TB2/PWM3X                 |           |
|        |                        |          | Disconnect SW1 from the              |           |
|        |                        | none     | MC56F82748 DSC                       |           |
|        |                        |          | Connect SW2 to MC56F82748            |           |
|        |                        |          | DSC pin                              |           |
|        |                        | 1-2      | GPIOF8/RXD0/TB1                      |           |
| J5     | IRQ0 Select            |          | Connect SW2 to MC56F82748 DSC        |           |
|        |                        | 2.2      | pin<br>CDIOE7/TB2                    |           |
|        |                        | 2-3      | Bi como (                            |           |
|        |                        | nono     | Disconnect SW2 from the              |           |
|        |                        | 16-1 to  | Connect the on-board voltage         | 1 2 3 2   |
|        |                        | J7-2     | regulator to the P3_3V power rail    | 1, 2, 3a  |
|        |                        |          | Connect P3 3V MOTOR to the           | 4         |
|        |                        |          | P3_3V power rail (power the 3.3V     |           |
| l6 and |                        | J7-1 to  | rail from the motor control          |           |
| .17    | 3.3 V Source Select    | J7-2     | connector)                           |           |
| 01     |                        |          | Connect P3_3V_ELEV to the P3_3V      | 3         |
|        |                        | J7-2 to  | power rail (power the 3.3V rail from |           |
|        |                        | J7-3     | the Tower connector)                 |           |
|        |                        | J7-2     | Disconnect the P3_3V power rail –    |           |
|        |                        | open     |                                      |           |

#### Table 6. TWR-56F8200 jumper table

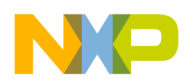

|         |                              |          |                                      | Power use |
|---------|------------------------------|----------|--------------------------------------|-----------|
| Jumper  | Function                     | Shunts   | Description                          | case      |
|         |                              |          | Connect ELEV_RXD0 from the           |           |
|         |                              |          | Tower connector to MC56F82748        |           |
|         |                              | 1-2      | DSC pin GPIO <b>F8</b> /RXD0/TB1     |           |
|         |                              |          | Connect RXD_SEL from the USB         |           |
|         |                              |          | Serial Bridge to MC56F82748 DSC      |           |
|         |                              | 2-3      | pin GPIOF8/RXD0/TB1                  |           |
| 8L      |                              | Pin 2    | Disconnect MC56F82748 DSC pin        |           |
|         | RXD Source Select (note that | open     | GPIO <b>F8</b> /RXD0/TB1             |           |
|         | made to pin 3 at a time)     |          | Connect RXD_SEL from the USB         |           |
|         |                              |          | Serial Bridge to MC56F82748 DSC      |           |
|         |                              | 3-4      | pin GPIOF5/RXD1/XB_OUT5              |           |
|         |                              |          | Connect ELEV_RXD1 from the           |           |
|         |                              |          | Tower connector to MC56F82748        |           |
|         |                              | 4-5      | DSC pin GPIOF 5/RXD1/XB_OUT5         |           |
|         |                              | Pin 4    | Disconnect MC56F82748 DSC pin        |           |
|         |                              | open     | GPIOF5/RXD1/XB_OUT5                  |           |
|         |                              |          | Connect ELEV_TXD0 from the           |           |
|         |                              |          | Tower connector to MC56F82748        |           |
|         |                              |          |                                      |           |
|         |                              | 1-2      | GPIOCZ/TXD0/TB0/XB_IN2/CLKO          |           |
|         |                              |          | Connect IXD_SEL from the USB         |           |
|         |                              |          | nin                                  |           |
|         |                              | 2.2      |                                      |           |
|         | TXD Source Select (note that | 2-3      | Disconnect MC56E82748 DSC nin        |           |
| J9      | only one connection can be   | Pin 2    |                                      |           |
|         | made to pin 3 at a time)     | open     | Connect TXD, SEL from the USP        |           |
|         |                              |          | Serial Bridge to MC56E82748 DSC      |           |
|         |                              | 2.4      |                                      |           |
|         |                              | 3-4      | Connect ELEV_TXD1 from the           |           |
|         |                              |          | Tower connector to MC56F82748        |           |
|         |                              | 4-5      | DSC pin GPIO <b>F4</b> /TXD1/XB OUT4 |           |
|         |                              |          | Disconnect MC56F82748 DSC pin        |           |
|         |                              | PIN 4    | GPIOF4/TXD1/XB OUT4                  |           |
|         |                              | орен     | Connect the power in barrel          | 1         |
|         |                              | J10-1 to | connector (through fuse F1) to the   |           |
|         |                              | J11-2    | input of the 3.3V voltage regulator  |           |
|         |                              |          | Connect P5V_TRG_USB (the             | 2         |
| J10 and | 5 V Source Select            | J11-1 to | switched USB 5V) to the input of     |           |
| J11     |                              | J11-2    | the 3.3V voltage regulator           | 20        |
|         |                              | J11-2 to | the 3.3V voltage regulator           | 58        |
|         |                              | J11-2    | Disconnect the input of the 3.3V     | 3.4       |
|         |                              | open     | voltage regulator                    | ., .      |
| J12     | Unused                       | open     | Unused                               |           |
| 115     | CAN Termination Enchla       |          | Connect the 120 ohm CAN              |           |
| 313     |                              | 1-2      | termination resistor                 |           |

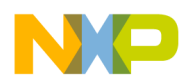

| lumpor | Eurotion                   |                       |                                                                                                    | Power use |
|--------|----------------------------|-----------------------|----------------------------------------------------------------------------------------------------|-----------|
| Jumper | Function                   | Shunts                | Description                                                                                                    | case      |
|        |                            | open                  | No CAN termination                                                                                                    |           |
| J16    | CAN Enable                 | 1-2, 3-4              | Connect the CAN transceiver TXD<br>and RXD to MC56F82748 DSC<br>pins GPIOC11/CANTX/SCL1/TXD1<br>GPIOC12/CANRX/SDA1/RXD1 |           |
|        |                            | open                  | Disconnect the CAN transceiver                                                                                          |           |
| J17    | MC9S08JM60 Bootload Enable | 1-2                   | Enable USB bootloading of the<br>MCU Flash memory                                                                       |           |
|        |                            | open                  | Disable bootloading                                                                                                    |           |
| .119   | Thermistor RT3 Connect     | 1-2, 3-4              | Connect RT3 circuit to the<br>MC56F827 DSC                                                                              |           |
| 010    |                            | none                  | Disconnect RT3 circuit from the<br>MC56F82748 DSC                                                                       |           |
| 120    | RESERVED /                 | 1-2                   | Reserved-deprecated                                                                                                    |           |
| J20    | OSBDM/OSJTAG Enable        | none                  | Reserved-deprecated                                                                                                    |           |
| J21    | OSBDM/OSJTAG Connect to    | 1-2, 3-4,<br>5-6, 7-8 | Connect the OSBDM/OSJTAG<br>debug signals (JTAG) to the<br>MC56F82748 DSC JTAG pins                                     |           |
|        | JIAG                       | none                  | Disconnect OSBDM/OSJTAG from<br>the MC56F82748 DSC                                                                      |           |
| 123    | Thermistor RT4 Connect     | 1-2, 3-4              | Connect RT4 circuit to the<br>MC56F827 DSC                                                                              |           |
| J23    |                            | none                  | Disconnect RT4 circuit from the<br>MC56F82748 DSC                                                                       |           |

Due to the large number of use cases for the TWR-56F8200 board, the following power use cases are referred in the table above to ease the configuration of the board with Berg Straps and/or wires for power configurations.

The use cases enumerated are:

- 1. TWR-56F8200 standalone with the barrel power connector and the U-MULTILINK or USB-TAP. Use this mode for initial programming of the board, especially prior to using it to control high voltages.
- 2. TWR-56F8200 standalone with the USB connector. Use this for OSJTAG programming of the board. No other hardware is required than the board and cable supplied for connection to USB of computer.
- 3. TWR-56F8200 in Tower system driving TWR-MC-LV3PH board, also in Tower system, or for any other Tower application other than APMOTOR56800E motor driving in Tower. (3a is alternative connection.)
- 4. TWR-56F8200 in Tower system driving APMOTOR56800E (equipped with three 1 inch #4 hardware plastic standoffs (female both ends) with six #4 screws).
- 5. TWR-56F8200 driving APMOTOR56800E outside the Tower system. (Same power configuration as 4).

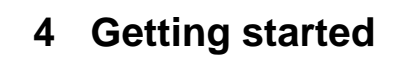

#### 4.1 Introduction

In this section, you will find details that give step by step instructions on how to set up your Tower system for several different scenarios:

- Debugging new application on TWR-56F8200 using MultiLink
  - Set up a new project application interfacing with the Universal Multilink interface
- Debugging new application on TWR-56F8200 using OSJTAG

   Set up a new project application interfacing with the standard TWR interface, OSJTAG
- Programming TWR board with the Thermistor demo using Universal Multilink
   Set up the standard out of box demo using the Universal Multilink interface
- Programming TWR board with thermistor demo using OSBDM/OSJTAG
   Set up the standard out of box demo with the standard TWR interface, OSJTAG
- Programming TWR board with a three-phase motor demo using Universal Multilink
  - Set up the TWR-MC-LV3PH BLDC motor kit to spin the motor, controlled via the hardware buttons, interfacing with the Universal Multilink.
- Programming TWR board with a three-phase motor control demo using OSBDM/OSJTAG
  - Set up the TWR-MC-LV3PH BLDC motor kit to spin the motor, controlled via the hardware buttons, interfacing with OSJTAG.
- Three-phase motor control demo controlled via FreeMASTER using P&E Universal Multilink
  - Spin the TWR-MC-LV3PH BLDC motor controlling it from your PC via FreeMASTER, interfacing with Universal Multilink.
- Three-phase motor control demo controlled via FreeMASTER using OSBDM/ OSJTAG
  - Spin the TWR-MC-LV3PH BLDC motor, controlled from your PC via FreeMASTER, interfacing with OSJTAG.

You can also view a video of how to set up the scenarios at freescale.com/TWR-56F8200.

#### 4.2 Hardware installation

The first step to any of the scenarios is to configure the hardware. Set up the hardware as mentioned in Table 6 or, the TWR-56F8200 Jumper Table in the Quick Start Guide [2] and your board should look like the one shown in this figure.

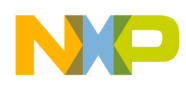

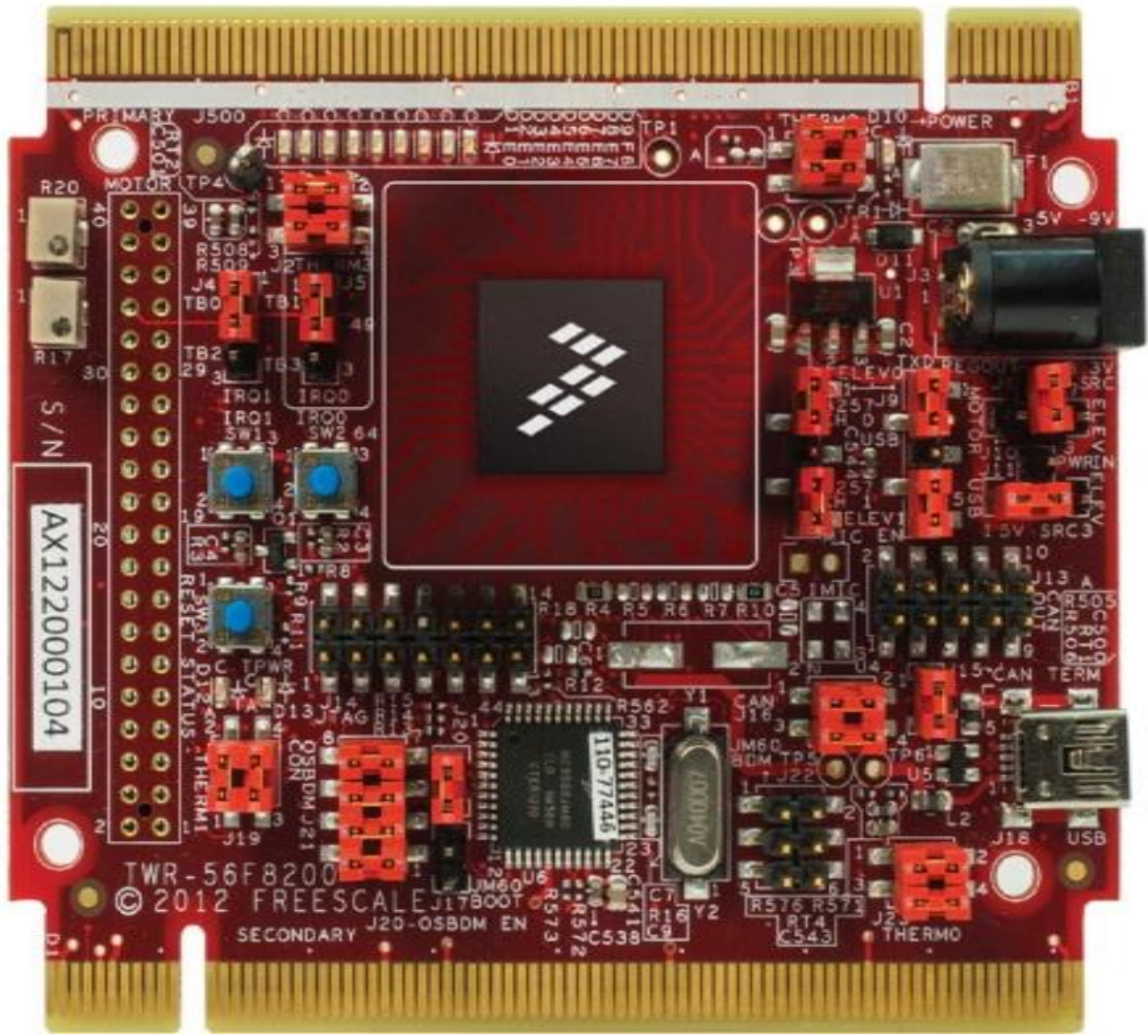

Figure 3. TWR-56F8200 tower board

## 4.3 Software installation

After the hardware is configured, the software needs to be set up. The first step is for the user to set up CodeWarrior. You need to install CodeWarrior to program and debug the TWR-56F8200, and FreeMASTER for debugging via GUI.

The installation software can be found in the following locations, or by following the "Jump Start Your Design" section in the Quick Start Guide available in Tower System box.

- CodeWarrior Development Tools: www.freescale.com/CodeWarrior
- FreeMASTER Application and Communication Driver: www.freescale.com/FREEMASTER

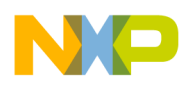

# 4.4 Procedure for debugging new applications on TWR-56F8200 Using MultiLink

**Prerequisite:** Download and install CodeWarrior Development Tools as mentioned in Software installation.

**1. Connect jumpers on TWR-56F8200 module:** Connect all the jumpers on 56F8200 board as mentioned in Table 6.

**2. Make the connection using U-Multilink and USB cable:** Connect one end of the USB cable to TWR-56F8200 board and other to the computer for supplying the power to board. Connect the P&E U-Multilink to the JTAG Connector J14. Make sure the red wire of P&E Multilink ribbon connector connects to pin1 of J14. Connect the other end of the multilink to the computer USB port.

#### 3. Create an application for MC56F82748: Launch CodeWarrior and run the program.

- a) From the menu, choose File > New > Bareboard Project.
- b) Assign a project name, such as "ProjDSC" and click Next.
- c) Expand the 56800/E (DSC) drop box, expand 56F827xx, select MC56F82748, and then click Next.
- d) Select all the checkboxes on "Connection to be used," and click Next twice.
- e) Select Processor Expert, and click Finish.

**4. Build your application:** Wait for Processor Expert to finish loading. Observe the activity in the lower right of the IDE screen, such as progress indications. Once idle, click the project name "ProjDSC" and then click the hammer icon to build the project.

#### 5. Load your application using U-MultiLink:

- a) When finished building, right-click the project name.
- b) Choose Debug As > Debug configurations and then select CodeWarrior Download.
- c) Select U-MultiLink and click OK.
- d) Observe the activity in the lower portion of the IDE screen, such as progress indications. Once the debugger runs, it will stop in the Main program for you to take control.

**6. Debug your application:** Set a breakpoint at the "for" instruction from within the C language program by right-clicking in the margin to the left of the "for" statement and selecting "toggle breakpoint." Look for a red square at the top of the screen, among the debug controls. Mouse over them to the left and find and click Resume to continue.

# 4.5 Procedure for debugging new applications on TWR-56F8200 Using OSJTAG

**Prerequisite:** Download and install CodeWarrior Development Tools as mentioned in Software installation.

**1. Connect jumpers on TWR-56F8200 module:** Connect all the jumpers on 56F8200 board as mentioned in Table 6.

TWR-56F8200 Tower Board, Rev. 1, 10/2013

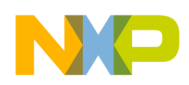

**2. Connect USB cable:** Connect one end of the USB cable to the TWR-56F8200 board and other to the computer.

3. Create an application for MC56F82748: Launch CodeWarrior and run the program.

- a) From the menu, choose File > New > Bareboard Project.
- b) Assign a project name, such as "ProjDSC" and click Next.
- c) Expand the 56800/E (DSC) drop box, expand 56F827xx, select MC56F82748, and then click Next.
- d) Select all the checkboxes on "Connection to be used," and click Next twice.
- e) Select Processor Expert, and click Finish.

**4. Build your application:** Wait for Processor Expert to finish loading. Observe the activity in the lower right of the IDE screen. Once idle, click the project name "ProjDSC" and click the hammer icon to build the project.

#### 5. Load your application using OSJTAG:

- a) When finished building, right-click the project name.
- b) Choose Debug As > Debug configurations and then select CodeWarrior Download.
- c) Select OSJTAG and click OK.
- d) Observe the activity in the lower portion of the IDE screen. Once the debugger runs, it will stop in the Main program for you to take control.

**6. Debug your application:** Set a breakpoint at the "for" instruction from within the C language program by right-clicking in the margin to the left of the "for" statement and selecting "toggle breakpoint." Look for a red square at the top of the screen, among the debug controls. Mouse over them to the left and find and click Resume to continue.

#### 4.6 Programming the Tower system with thermistor demo using Universal Multilink

**Prerequisite:** Download and install CodeWarrior Development Tools as mentioned in Software installation.

**1. Connect jumpers on TWR-56F8200 module**: Make sure the following pins shown in red are connected as shown in the following figure.

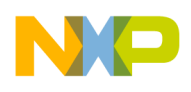

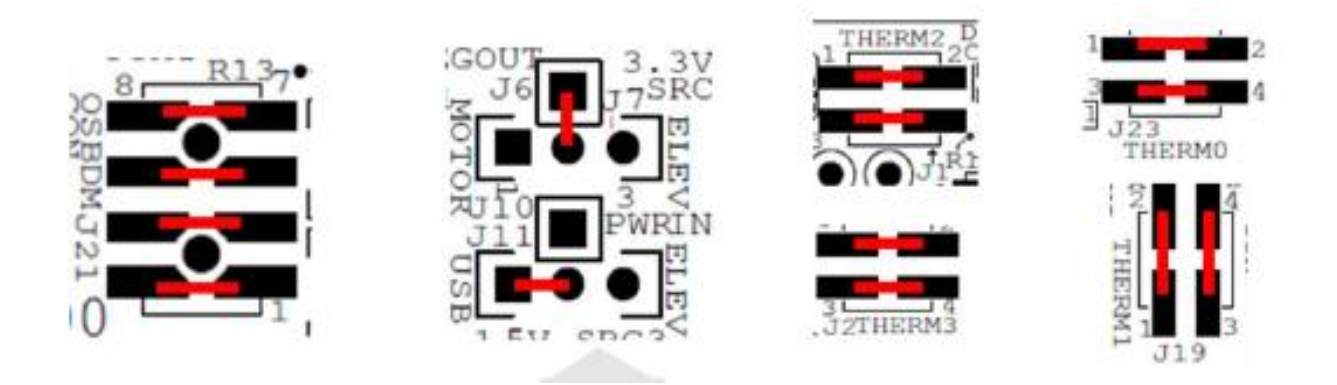

**2. Power to TWR-56F8200 TWR card:** Power up the TWR-56F8200 board using the USB cable from the computer's USB port.

**3.** Connect programming /debugging tool: Connect P&E Universal multilink to TWR-56F8200 at JTAG connector J14, and make sure the red wire of ribbon connector connects to Pin1 on J14. Connect the other end of the P&E Universal Multilink to computer USB port

**4. Launch CodeWarrior:** Import and run the TWR56F8200\_Thermistor\_lab\_JTAG project from the "MC56F827xxCodeExample" directory:

- a) Create a new work area called "ThermistorDemoMultilink" for example.
- b) Choose File > Import, expand "General", select "Existing Projects into Workspace" and then click Next.
- c) On the "Select Root directory" radio button, click Browse and browse to the "MC56F827xxCodeExample".
- d) A list of projects appears. Select MC56F827xxCode Example and click OK.
- e) A list of all the selected projects will appear. Select TWR56F8200\_Thermistor\_lab\_JTAG and click "Copy projects into workspace" button and then click Finish.
- f) Clean and build TWR56F8200\_Thermistor\_lab\_JTAG project by using Project > Clean. Click the "Clean projects selected below" button and select TWR56F8200\_Thermistor\_lab\_JTAG. Select "Start a build immediately" and "Build only selected projects" checkboxes.
- g) After the build completes, right-click the project and choose Debug As > Debug Configurations, and then select CodeWarrior Download.
- h) Select "SDM\_PnE U-Multilink" as the choice of hardware for debugging.
- i) In the Debug Configuration window, under the 'main' tab in the application, click "search project" and select TWR56F8200\_Thermistor\_lab\_JTAG.elf and click OK.
- j) Click 'Debug' on the right bottom of the window to load the program.
- k) After the program loads, it will stop in the main program.
- 1) Click the resume icon to resume execution.

**5. Run the thermistor demo:** Now you should see LEDs E0-E7 flashing in pairs, with a period of 400 ms. With a finger, touch one of the onboard thermistors (RT1, RT2, RT3, RT4) placed on each corner of the board. By touching the thermistor, you will increase its temperature. The change in temperature is detected by the DSC and it will update the LED flashing pattern. If you touch RT1, LEDs

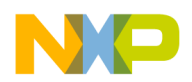

E0 and E1 will flash in intervals of 200 ms. All other LEDs will be turned off. The thermistors and the LEDs are related as shown in this table.

| Thermistor | LEDs   |
|------------|--------|
| RT1        | E0, E1 |
| RT2        | E2, E3 |
| RT3        | E4, E5 |
| RT4        | E6, E7 |

If you remove the finger from the thermistor, the LED will return to the default flash pattern.

# 4.7 Programming the Tower system with thermistor demo using OSBDM/OSJTAG

**Prerequisite:** Download and Install CodeWarrior Development Tools as mentioned in Software installation.

1. Connect jumpers on TWR-56F8200 module: Make sure following pins shown in red are connected as shown in this figure.

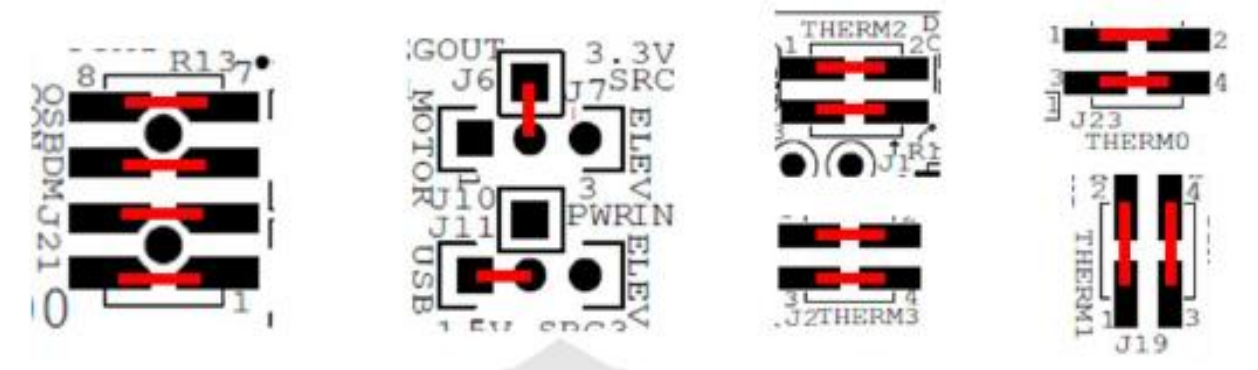

**2. Power to TWR-56F8200 TWR card**: Power up the TWR-56F8200 board using the USB cable from the computer's USB port.

**3. Launch CodeWarrior:** Import and run the TWR56F8200\_Thermistor\_lab\_JTAG project from the "MC56F827xxCodeExample" directory:

- a) Create a new work area called "ThermistorDemoMultilink" for example.
- b) Choose File > Import, expand "General", select "Existing Projects into Workspace" and then click Next.
- c) On the "Select Root directory" radio button, click Browse and browse to the MC56F827xxCodeExample.
- d) A list of projects appears. Select MC56F827xxCode Example and click OK.

TWR-56F8200 Tower Board, Rev. 1, 10/2013

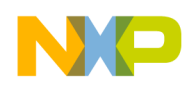

- e) A list of all the selected projects will appear. Select TWR56F8200\_Thermistor\_lab\_JTAG and click "Copy projects into workspace" button and then click Finish.
- f) Choose Project > Clean to clean and build TWR56F8200\_Thermistor\_lab\_JTAG project. Click the "Clean projects selected below" button and select TWR56F8200\_Thermistor\_lab\_JTAG. Select "Start a build immediately" and "Build only selected projects" checkboxes.
- g) After the build completes, right-click the project and choose Debug As > Debug Configurations, and then select CodeWarrior Download.
- h) Select SDM\_OSJTAG as the choice of hardware for debugging.
- i) In the Debug Configuration window, under the 'main' tab in the application, click "search project" and select TWR56F8200\_Thermistor\_lab\_JTAG.elf and click OK.
- j) Click 'Debug' on the right bottom of the window to load the program.
- k) After the program loads, it will stop in the main program.
- 1) Click the resume icon to resume execution.

**4. Run the thermistor demo:** Now you should see LEDs E0-E7 flashing in pairs, with a period of 400 ms. With a finger, touch one of the onboard thermistors (RT1, RT2, RT3, RT4) placed on each corner of the board. By touching the thermistor, you will increase its temperature. The change in temperature is detected by the DSC and it will update the LED flashing pattern. If you touch RT1, LEDs E0 and E1 will flash in intervals of 200 ms. All other LEDs will be turned off. The thermistors and the LEDs are related as shown in this table.

| Thermistor | LEDs   |
|------------|--------|
| RT1        | E0, E1 |
| RT2        | E2, E3 |
| RT3        | E4, E5 |
| RT4        | E6, E7 |

If you remove the finger from the thermistor, the LED will return to the default flash pattern.

## 4.8 Programming TWR board with LV\_Motor demo using Universal Multilink

**Prerequisite:** Download and install CodeWarrior Development Tools as mentioned in Software installation.

**1. Connect jumpers on TWR-56F8200 module:** Reconfigure the TWR-56F8200 module by removing all the jumpers. Reconnect the 10 pins shown in red in the following figure to first program the TWR-56F8200 standalone with "MC56F82748\_TWR\_LV\_BLDC" source code.

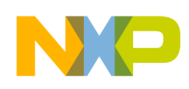

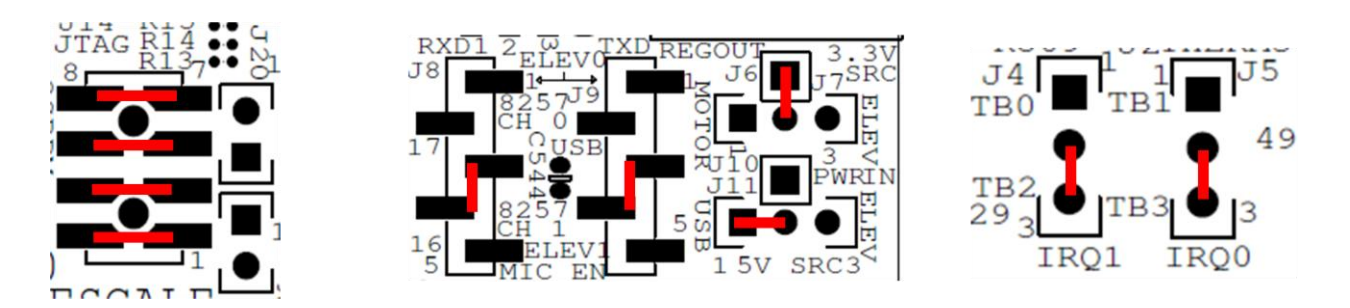

**2. Power to TWR-56F8200 TWR card:** Connect one end of the USB cable to the TWR-56F8200 board and the other to the computer for supplying power to the board.

**3. Connect programming /debugging tool:** Connect P&E Universal multilink to TWR-56F8200 at JTAG connector J14, and make sure red wire of ribbon connector connects to Pin1 on J14. Connect other end of P&E Universal Multilink to computer USB port.

**4. Launch CodeWarrior:** Import and run the MC56F82748\_TWR\_LV\_BLDC project from the "MC56F827xxCodeExample" directory:

- a) Create a new work area called "WS 8200" for example.
- b) Choose File > Import. Expand "General", select "Existing Projects into Workspace" and then click Next.
- c) On the "Select Root directory" radio button, click Browse and browse to the MC56F827xxCodeExample.
- d) A list of projects appears. Select MC56F827xxCode Example and click OK.
- e) A list of all the selected projects will appear. Select MC56F82748\_TWR\_LV\_BLDC and click the "Copy projects into workspace" button. Then, click Finish.
- f) Clean and build "MC56F82748\_TWR\_LV\_BLDC" project by choosing Project > Clean. Click the "Clean projects selected below" button and select MC56F82748\_TWR\_LV\_BLDC. Select "Start a build immediately" and "Build only selected projects" checkboxes.
- g) After the build completes, right-click the project and choose Debug As > Debug Configurations, and then select CodeWarrior Download.
- h) Select SDM\_PnE U-Multilink as the choice of hardware for debugging.
- i) In the Debug Configuration window, under the 'main' tab in the application, click "search project" and select MC56F82748\_TWR\_LV\_BLDC.elf and click OK.
- j) Click Debug on the right bottom of the window to load the program.
- k) After the program loads, it will stop in the main program.
- 1) Click the resume icon to resume execution.

#### 5. Disconnect the computer and power: Remove the USB cable from the TWR-56F8200.

Remove the P&E U-Multilink from TWR-56F8200. Click OK on the pop-up window which appears while disconnecting USB cable.

**6.** Connect jumpers on TWR-MC-LV3PH module: Reconfigure the TWR-MC-LV3PH module by removing all the wires and jumpers. Reconnect the two pins shown in red, as shown in the following figure.

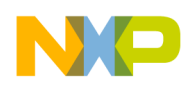

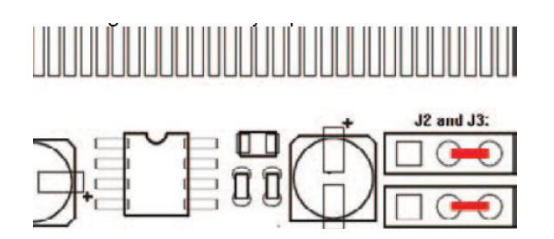

**7. Assemble TWR-MC-LV3PH module:** Connect the white edge of the TWR-MC-LV3PH module with the white edge of the primary Tower elevator.

**8. Assemble TWR-56F8200 module:** Connect the white edge of the TWR-56F8200 module with the white edge of the primary Tower elevator.

**9. Put the modules together:** Connect the black edge of the TWR-MC-LV3PH and TWR-56F8200 modules into the black edge of the secondary Tower elevator using the corresponding connectors.

**10.** Power to TWR-56F8200 TWR card from TWR-MC-LV3PH: Reconfigure the TWR-56F8200 power selection module to power from "TWR-MC-LV3PH" by removing jumper from J11 and short pins 2 and 3 of connector J7 as shown in this figure.

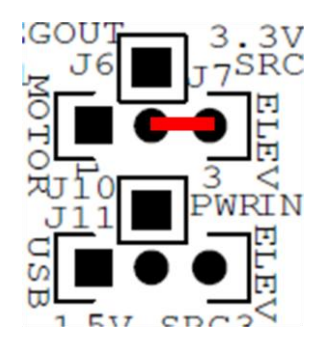

**11.** Connect the motor and the power: Connect the motor three-prong cable to the three-prong connection on the TWR-MC-LV3PH. Connect the motor five-prong cable to the five-prong connection on the TWR-MC-LV3PH. The green wires of both the cables will be on the inside, facing each other.

**12. Power the motor:** Plug in the included 24-volt power supply. Apply the resulting 24 volts to the barrel connector of the TWR-MC-LV3PH module only.

**13. Adjust the motor speed:** Use the motor speed buttons S1 and S2 on the TWR-56F8200 to change the speed of the motor in either a clockwise or counterclockwise direction. The S3 button resets MC56F82748 and will stop the motor. Pressing the two motor speed buttons at the same time will also safely stop the motor.

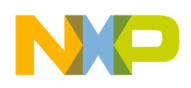

# 4.9 Programming the Tower System with LV\_Motor Demo using OSBDM/OSJTAG

**Prerequisite:** Download and install CodeWarrior Development Tools as mentioned in Software installation.

**1. Connect jumpers on TWR-56F8200 module:** Reconfigure the TWR-56F8200 module by removing all jumpers. Reconnect the ten pins shown in diagrams below in red to first program the TWR-56F8200 stand alone with "MC56F82748\_TWR\_LV\_BLDC" source code.

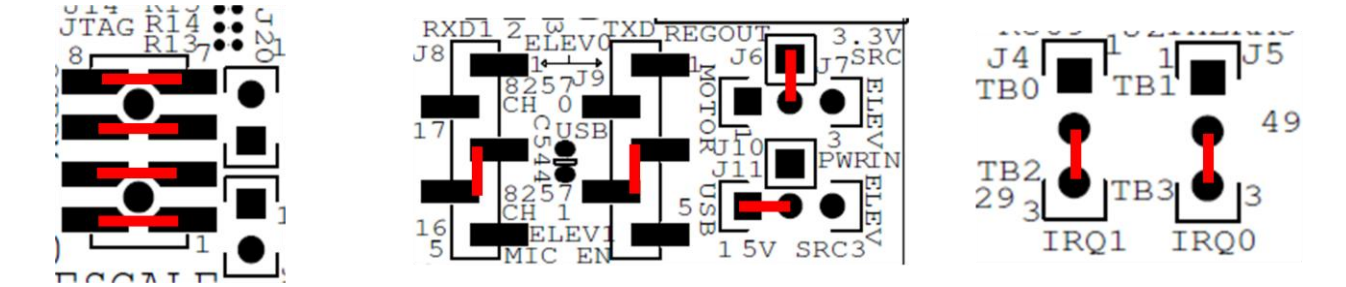

**2. Power to TWR-56F8200 TWR card:** Connect one end of the USB cable to TWR-56F8200 board and the other to computer for supplying power to the board.

**3. Launch CodeWarrior:** Import and run the MC56F82748\_TWR\_LV\_BLDC project from the "MC56F827xxCodeExample" directory:

- a) Create a new work area called "WS\_8200" for example.
- b) Choose File > Import. Expand "General", select "Existing Projects into Workspace" and then click Next.
- c) On the "Select Root directory" radio button, click Browse and browse to the "MC56F827xxCodeExample".
- d) A list of projects appears. Select MC56F827xxCode Example and click OK.
- e) A list of all the selected projects will appear. Select MC56F82748\_TWR\_LV\_BLDC and click the "Copy projects into workspace" button. Then, click Finish.
- f) Clean and build MC56F82748\_TWR\_LV\_BLDC project by choosing Project > Clean. Click the "Clean projects selected below" button and select MC56F82748\_TWR\_LV\_BLDC. Select "Start a build immediately" and "Build only selected projects" checkboxes.
- g) After the build completes, right-click the project and choose Debug As > Debug Configurations, and then select CodeWarrior Download.
- h) Select SDM\_OSJTAG as the choice of hardware for debugging.
- i) In the Debug Configuration window, under the 'main' tab in the application, click "search project" and select MC56F82748\_TWR\_LV\_BLDC.elf and click OK.
- j) Click Debug on the right bottom of the window to load the program.
- k) After the program loads, it will stop in the main program.
- 1) Click the resume icon to resume execution.

**4**. **Disconnect the computer and power:** Remove the USB cable from the TWR-56F8200.

Click OK on the pop-up window which appears while disconnecting USB cable.

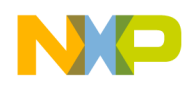

**5.** Connect jumpers on TWR-MC-LV3PH module: Reconfigure the TWR-MC-LV3PH module by removing all wires and jumpers. Reconnect the two pins shown in red in this figure.

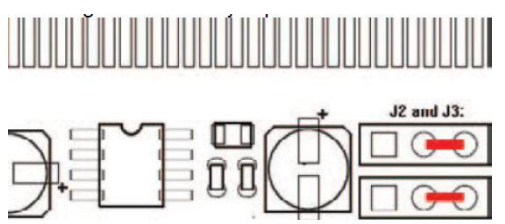

**6. Assemble TWR-MC-LV3PH module:** Connect the white edge of the TWR-MC-LV3PH module with the white edge of the primary Tower elevator.

**7. Assemble TWR-56F8200 module:** Connect the white edge of the TWR-56F8200 module with the white edge of the primary Tower elevator.

**8. Put the modules together:** Connect the black edge of the TWR-MC-LV3PH and TWR-56F8200 modules into the black edge of the secondary Tower elevator using the corresponding connectors.

**9.** Power to TWR-56F8200 TWR card from TWR-MC-LV3PH: Reconfigure the TWR-56F8200 power selection module to power from "TWR-MC-LV3PH" by removing jumper from J11 and short pins 2 and 3 of connector J7 as shown in this figure.

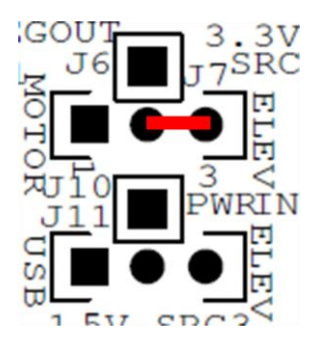

**10.** Connect the motor and the power: Connect the motor three-prong cable to the three-prong connection on the TWR-MC-LV3PH. Connect the motor five-prong cable to the five-prong connection on the TWR-MC-LV3PH. The green wires of both cables will be on the inside, facing each other.

**11. Power the motor:** Plug in the included 24-volt power supply. Apply the resulting 24 volts to the barrel connector of the TWR-MC-LV3PH module only.

**12. Adjust the motor speed:** Use the motor speed buttons S1 and S2 on the TWR-56F8200 to change the speed of the motor in either a clockwise or counterclockwise direction. The S3 button resets MC56F82748 and will stop the motor. Pressing the two motor speed buttons at the same time will also safely stop the motor.

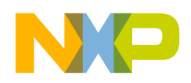

4.10 LV\_Motor Spin demo controlled via FreeMASTER using Universal Multilink

**Prerequisite:** Download and install CodeWarrior Development Tools as mentioned in Software installation.

**1. Connect jumpers on TWR-56F8200 module:** Reconfigure the TWR-56F8200 module by removing all jumpers. Reconnect the 10 pins shown in red in the following figure to first program the TWR-56F8200 standalone with "MC56F82748\_TWR\_LV\_BLDC" source code.

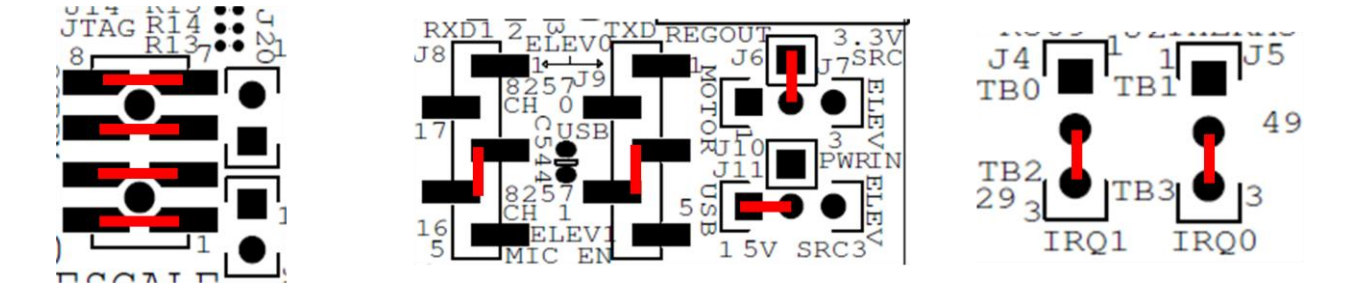

**2. Power to TWR-56F8200 TWR card:** Connect one end of the USB cable to TWR-56F8200 board and other with computer for supplying the power to board.

**3. Connect programming /debugging tool:** Connect P&E Universal multilink to TWR-56F8200 at JTAG connector J14, and make sure red wire of ribbon connector connects to Pin1 on J14. Connect other end of P&E Universal Multilink to computer USB port.

**4. Launch CodeWarrior:** Import and run the MC56F82748\_TWR\_LV\_BLDC project from the "MC56F827xxCodeExample" directory:

- a) Create a new work area called "WS\_8200" for example.
- b) Choose File > Import. Expand "General", select "Existing Projects into Workspace" and then click Next.
- c) On the "Select Root directory" radio button, click Browse and browse to the "MC56F827xxCodeExample".
- d) A list of project appears. Select MC56F827xxCode Example and click OK.
- e) A list of all the selected projects will appear. Select MC56F82748\_TWR\_LV\_BLDC and click the "Copy projects into workspace" button. Then, click Finish.
- f) Clean and build "MC56F82748\_TWR\_LV\_BLDC" project by choosing Project > Clean. Click the "Clean projects selected below" button and select MC56F82748\_TWR\_LV\_BLDC. Select "Start a build immediately" and "Build only selected projects" checkboxes.
- g) After the build completes, right-click the project and choose Debug As > Debug Configurations, and then select CodeWarrior Download.
- h) Select SDM\_PnE U-Multilink as the choice of hardware for debugging.
- i) In the Debug Configuration window, under the 'main' tab in the application, click "search project" and select MC56F82748\_TWR\_LV\_BLDC.elf and click OK.
- j) Click Debug on the right bottom of the window to load the program.
- k) After the program loads, it will stop in the main program.
- 1) Click the resume icon to resume execution.

TWR-56F8200 Tower Board, Rev. 1, 10/2013

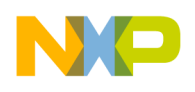

**5. Disconnect the computer and power:** Remove the USB cable from the TWR-56F8200. Remove the P&E U-Multilink from TWR-56F8200. Click OK on the pop-up window which appears while disconnecting USB cable.

**6.** Connect jumpers on TWR-MC-LV3PH module: Reconfigure the TWR-MC-LV3PH module by removing all wires and jumpers. Reconnect the two pins shown in red in the following figure.

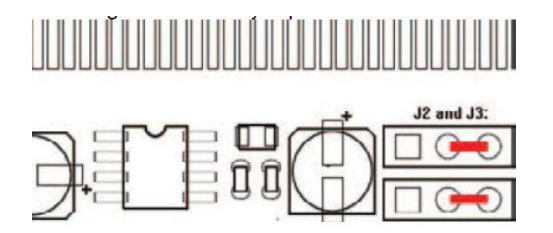

**7. Assemble TWR-MC-LV3PH module:** Connect the white edge of the TWR-MC-LV3PH module with the white edge of the primary Tower elevator.

**8.** Assemble TWR-56F8200 module: Connect the white edge of the TWR-56F8200 module with the white edge of the primary Tower elevator.

**9. Put the modules together:** Connect the black edge of the TWR-MC-LV3PH and TWR-56F8200 modules into the black edge of the secondary Tower elevator using the corresponding connectors.

**10.** Power to TWR-56F8200 TWR card from TWR-MC-LV3PH: Reconfigure the TWR-56F8200 power selection module to power from "TWR-MC-LV3PH" by removing jumper from J11 and short pins 2 and 3 of connector J7 as shown in this figure.

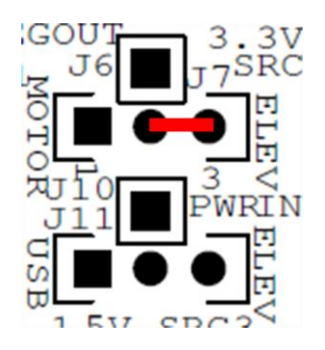

**11. Connect the motor:** Connect the motor three-prong cable to the three-prong connection on the TWR-MC-LV3PH. Connect the motor five-prong cable to the five-prong connection on the TWR-MC-LV3PH. The green wires of both cables will be on the inside, facing each other.

**12. Connect programming /debugging tool:** Connect P&E Universal multilink to TWR-56F8200 at JTAG connector J14, and make sure red wire of ribbon connector connects to Pin1 on J14. Connect other end of P&E Universal Multilink to computer USB port.

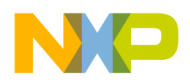

**13. Power the motor:** Plug in the included 24-volt power supply. Apply the resulting 24 volts to the barrel connector of the TWR-MC-LV3PH module only.

**14. Open FreeMASTER:** In CodeWarrior, under MC56F82748\_TWR\_LV\_BLDC, click the FreeMASTER folder. Double click the BLDC\_HS\_demo\_TWR56F8400.pmp file. It will open the FreeMASTER application.

#### **15. FreeMASTER settings:**

- 1. In the FreeMASTER application, click "Project select options"; this opens the Options window.
- 2. In the Communications (Comm) tab, select Plug-in Module and from the dropdown list, select "FreeMASTER BDM JTAG/EOnCE Communication Plug-in (56F8xxx)". See the following figure.
- 3. Now, in the MAP Files tab, click the dotted button to locate the MC56F82748\_TWR\_LV\_BLDC.elf file. This is located inside the MC56F82748\_TWR\_LV\_BLDC project folder.
- 4. Click OK.

| Comm   MAP Files   Pa                                                                                                    | ck Dir   HTML Pages   Demo Mode                                                                                                    |                                                                                                    |
|----------------------------------------------------------------------------------------------------|----------------------------------------------------------------------------------------------------|----------------------------------------------------------------------------------------------------|
| C Direct BS222                                                                                                    | Pet CONS Constant                                                                                                    |                                                                                                    |
| <ul> <li>Direct N3232.</li> </ul>                                                                                                    | Polt: COM3 Speed: Jacob                                                                                                    | - Imeouts                                                                                            |
| Plug-in Module:                                                                                                    | FreeMASTER BDM JTAG/EOnCE Commun                                                                                                    | ication Plug-in (5 🔫                                                                                 |
| Connect string:                                                                                                    | FreeMASTER BDM Communication Plug-in (                                                                                                    | (HCS08/12, ColdFire, Kinetis, PowerPC)                                                               |
|                                                                                                    | FreeMASTER CodeWarrior-CCS JTAG/OnC                                                                                                    | E Communication Plugin                                                                               |
| Save settings to                                                                                                    | FreeMASTER CommPlugin for Remote Serve<br>FreeMASTER CommPlugin for Remote Serve                                                                                                    | er (DCOM)<br>er (HTTP)                                                                               |
| Communication state                                                                                                    | FreeMASTER CommPlugin for Remote Servi<br>FreeMASTER CommPlugin for Remote Servi<br>FreeMASTER OSBDM Communication Plug<br>FreeMASTER over TCP Communication Plug                                                                                                    | er (DCOM)<br>er (HTTP)<br>in (obsolete)<br>gin (experimental)<br>ication Plug-in                     |
| Communication state                                                                                                    | FreeMASTER CommPlugin for Remote Servi<br>FreeMASTER CommPlugin for Remote Servi<br>FreeMASTER OSBDM Communication Plug<br>FreeMASTER over TCP Communication Plug<br>FreeMASTER Packet Driven BDM Communication Plug                                                                                                    | er (DCOM)<br>er (HTTP)<br>-in (obsolete)<br>gin (experimental)<br>ication Plug-in<br>gin             |
| Communication state<br>Open port at sta<br>Op not open port<br>Store port state                                                                                       | FreeMASTER CommPlugin for Remote Servi<br>FreeMASTER CommPlugin for Remote Servi<br>FreeMASTER OSBDM Communication Plug<br>FreeMASTER over TCP Communication Plug<br>FreeMASTER Packet Driven BDM Communication Plug<br>FreeMASTER Packet Driven BDM Communication Plug<br>on exit, apply it on startup                           | er (DCOM)<br>er (HTTP)<br>-in (obsolete)<br>gin (experimental)<br>ication Plug-in<br>gin             |
| Communication state<br>Copen port at sta<br>Copen port at sta<br>Copen port at sta<br>Copen port at state<br>Copen port state<br>Copen port state<br>Copen port state | FreeMASTER CommPlugin for Remote Servi<br>FreeMASTER CommPlugin for Remote Servi<br>FreeMASTER OSBDM Communication Plug<br>FreeMASTER over TCP Communication Plug<br>FreeMASTER Packet Driven BDM Communication Plug<br>FreeMASTER-over-CAN Communication Plug<br>on exit, apply it on startup<br>pject file, apply upon its load | er (DCOM)<br>er (HTTP)<br>in (obsolete)<br>gin (experimental)<br>ication Plug-in<br>gin<br>Advanced  |
| Communication state<br>Open port at sta<br>Open port at sta<br>Open port at sta<br>Store port state<br>Store state to pr                                              | FreeMASTER CommPlugin for Remote Servi<br>FreeMASTER CommPlugin for Remote Servi<br>FreeMASTER OSBDM Communication Plug<br>FreeMASTER over TCP Communication Plug<br>FreeMASTER Packet Driven BDM Communi<br>FreeMASTER-over-CAN Communication Plu<br>on exit, apply it on startup<br>oject file, apply upon its load             | er (DCOM)<br>er (HTTP)<br>-in (obsolete)<br>gin (experimental)<br>ication Plug-in<br>gin<br>Advanced |

**16. Make the connection:** On the Menu bar of FreeMASTER, click the STOP button. The status of FreeMASTER at the rightmost corner changes from NOT CONNECTED to a display showing the connection details.

#### **17.** Adjust the motor speed

The motor can now be controlled from the graphical user interface shown on screen.

1. Change the position of needle to change the speed of the motor in either a clockwise or counter clockwise direction, or

TWR-56F8200 Tower Board, Rev. 1, 10/2013

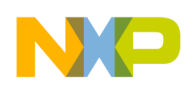

- 2. Click the RUN/STOP button to Run position and provide desired speed in "Required Speed" column
- 3. Click the Demo switch to "on" position. This will run the demo code and the motor will run by speed and direction that are predefined in the source code.

## 4.11 LV\_Motor Spin demo controller via FreeMASTER using OSBDM/ OSJTAG

**Prerequisite:** Download and install CodeWarrior Development Tools as mentioned in Software installation.

**1. Connect jumpers on TWR-56F8200 module:** Reconfigure the TWR-56F8200 module by removing all the jumpers. Reconnect the ten pins shown in red (in the following figure) to first program the TWR-56F8200 standalone with "MC56F82748\_TWR\_LV\_BLDC" source code.

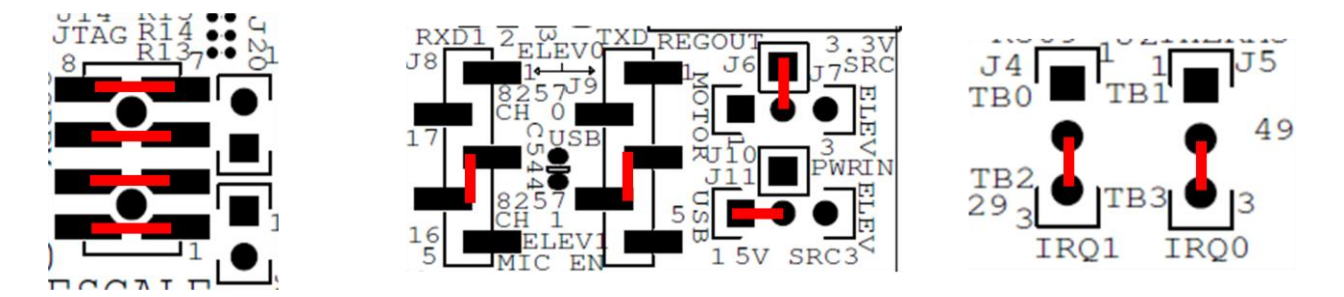

**2. Power to TWR-56F8200 TWR card:** Connect one end of the USB cable to TWR-56F8200 board and other with computer for supplying power to the board.

**3. Launch CodeWarrior:** Import and run the MC56F82748\_TWR\_LV\_BLDC project from the "MC56F827xxCodeExample" directory:

- a) Create a new work area called "WS\_8200" for example.
- b) Choose File > Import. Expand "General", select "Existing Projects into Workspace" and then click Next.
- c) On the "Select Root directory" radio button, click Browse and browse to the "MC56F827xxCodeExample".
- d) A list of projects will appear. Select MC56F827xxCode Example and click OK.
- e) A list of all the selected projects will appear. Select MC56F82748\_TWR\_LV\_BLDC and click the "Copy projects into workspace" button. Then, click Finish.
- the CW window. browse the Project headers f) In to folder of the "MC56F82748 TWR LV BLDC" project directory. Open the *freemaster\_cfg.h* file. In the file, modify "#define FMSTR USE SCI 0" to "#define FMSTR USE SCI 1" (line 23) and "#define FMSTR USE JTAG 1" to "#define FMSTR USE JTAG 0" (line 27). Save and close the file.
- g) Clean and build "MC56F82748\_TWR\_LV\_BLDC" project by choosing Project > Clean. Click the "Clean projects selected below" button and select MC56F82748\_TWR\_LV\_BLDC. Select "Start a build immediately" and "Build only selected projects" checkboxes.
- h) After the build completes, right-click the project and choose Debug As > Debug Configurations, and then select CodeWarrior Download.

TWR-56F8200 Tower Board, Rev. 1, 10/2013

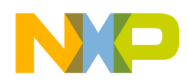

- i) Select SDM\_OSJTAG as the choice of hardware for debugging.
- j) In the Debug Configuration window, under the 'main' tab in the application, click "search project", select MC56F82748\_TWR\_LV\_BLDC.elf and click OK.
- k) Click Debug on the right bottom of the window to load the program.
- 1) After the program loads, it will stop in the main program.
- m) Click the resume icon to resume execution.

**4. Disconnect the computer and power:** Remove the USB cable from the TWR-56F8200. Click "Ok" on the pop-up window which appears while disconnecting USB cable.

**5.** Connect jumpers on TWR-MC-LV3PH module: Reconfigure the TWR-MC-LV3PH module by removing all wires and jumpers. Reconnect the two pins shown in red in this figure.

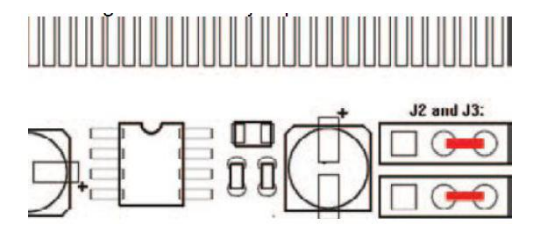

**6. Assemble TWR-MC-LV3PH module:** Connect the white edge of the TWR-MC-LV3PH module with the white edge of the primary Tower elevator.

**7. Assemble TWR-56F8200 module:** Connect the white edge of the TWR-56F8200 module with the white edge of the primary Tower elevator.

**8. Put the modules together:** Connect the black edge of the TWR-MC-LV3PH and TWR-56F8200 modules into the black edge of the secondary Tower elevator using the corresponding connectors.

**9.** Power to TWR-56F8200 TWR card from TWR-MC-LV3PH: Reconfigure the TWR-56F8200 power selection module to power from "TWR-MC-LV3PH" by removing jumper from J11 and short pins 2 and 3 of connector J7 as shown in this figure.

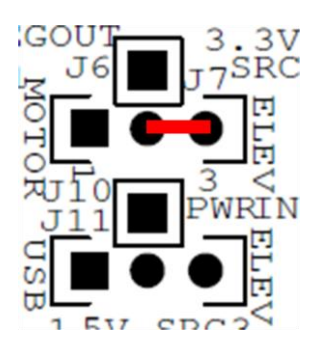

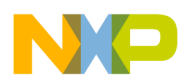

**10. Connect the motor and the power:** Connect the motor three-prong cable to the three-prong connection on the TWR-MC-LV3PH. Connect the motor five-prong cable to the five-prong connection on the TWR-MC-LV3PH. The green wires of both cables will be on the inside, facing each other.

**11. Connect programming /debugging tool:** Connect the USB cable to the TWR-56F8200 and computer.

**12. Power the motor:** Plug in the included 24-volt power supply. Apply the resulting 24 volts to the barrel connector of the TWR-MC-LV3PH module only.

**13. Open FreeMASTER:** In CodeWarrior under MC56F82748\_TWR\_LV\_BLDC, click the FreeMASTER folder. In this folder, double click the BLDC\_HS\_demo\_TWR56F8200.pmp file. This will open FreeMASTER tool.

#### **14. FreeMASTER settings:**

- 1. In FreeMaster application, choose Project > Options. It will open the Options window.
- 2. Click the Communications (Comm) tab, and select Direct RS232.
- 3. In the Port section, select the correct COM port (for example, COM2). The appropriate COM port can be found as OSBDM/OSJTAG—CDC serial port in the Ports section of Device manager (MS Windows utility) of your system.
- 4. In the Speed section, select 9600.
- 5. In the MAP Files tab, click the dotted button to locate the MC56F82748\_TWR\_LV\_BLDC.elf file which is located inside MC56F82748\_TWR\_LV\_BLDC project folder. See the following figure.
- 6. Press OK.

| Direct RS232:                                                                     | Port:  COM4 <u>Speed:</u>  9600                      | <u>T</u> imeouts         |
|-----------------------------------------------------------------------------------|------------------------------------------------------|--------------------------|
| C Plug-in Module:                                                                 | FreeMASTER BDM JTAG/EOnCE Con                        | nmunication Plug-in (5 💌 |
| Connect string:                                                                   | drv=0;ptype=3;pnum=1;devid=PE5656                    | 359; - Configure         |
| ommunication state                                                                | on startup and on project load                       |                          |
|                                                                                   |                                                      |                          |
| Open port at sta     Open port at sta                                             | rtup<br>t at startup                                 |                          |
| Open port at sta     Open port at sta     Open port open por     Store port state | rtup<br>t at startup<br>on exit, apply it on startup |                          |

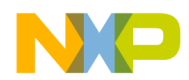

**15. Make the connection**: On the Menu bar of FreeMASTER, click the STOP button. The status of FreeMASTER at rightmost corner must change from NOT CONNECTED to a display showing the connection details.

**16. Adjust the motor speed:** The motor can now be controlled via the graphical user interface shown on screen.

- a) Change the position of needle to change the speed of the motor in either a clockwise or counter clockwise direction, or
- b) Click the RUN/STOP button to Run position and provide desired speed in "Required Speed" column
- c) Click the Demo switch to "on" position. This will run the demo code and the motor will run by speed and direction that are pre-defined in the source code.

## 5 Revision history

| Revision number | Date    | Changes                |  |
|-----------------|---------|------------------------|--|
| 1               | 10/2013 | Initial public release |  |

# 6 Appendix A – Tower system elevator connector pin functions

Table 7 provides the pin out for the Primary Elevator Connector. An "**X**" in the "Used" column indicates that there is a connection from the TWR-56F8200 board to that pin on the Elevator connector. An "**X**" in the "Jmp" column indicates that a jumper is available that can isolate the onboard circuitry from the Elevator connector.

The function listed in the "Usage" column is the function(s) that the pin is expected to provide when used with the Tower system. All of the MC56F82748 pins (except power) have multiple functions. Not all of the possible functions are shown.

Note that all analog pins (ANAn or ANBn) have a low-pass filter to ground consisting of a 100 ohm resistor and a 2200 pF capacitor. This is to protect the analog inputs of the DSC from a static discharge at one of the connectors. See schematic sheets 6 and 7 in Appendix B—TWR-56F8200 board schematic.

#### Table 7. TWR-56F8200 Primary Elevator connector pinout

| Primary Elevator Connector |                                                 |          |   |   |    |       |          |   |     |
|----------------------------|-------------------------------------------------|----------|---|---|----|-------|----------|---|-----|
| Pin                        | Pin Name Usage Used Jmp Pin Name Usage Used Jmp |          |   |   |    |       |          |   | Jmp |
| B1                         | 5V_1                                            | 5V Power | X | Χ | A1 | 5V_2  | 5V Power | X | X   |
| B2                         | GND                                             | Ground   | X |   | A2 | GND_9 | Ground   | X |     |

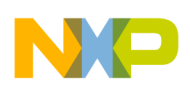

| B3          | 3.3V_1               | 3.3V Power              | X          | X        | A3   | 3.3V_4               | 3.3V Power            | X          | X        |
|-------------|----------------------|-------------------------|------------|----------|------|----------------------|-----------------------|------------|----------|
|             |                      | (must not be            |            |          |      |                      |                       |            |          |
| B4          | ELE_PS_SENSE_1       | connected)              | Х          | Χ        | A4   | 3.3V_5               | 3.3V Power            | X          | Х        |
| B5          | GND_2                | Ground                  | Χ          |          | A5   | GND_10               | Ground                | X          |          |
| B6          | GND_3                | Ground                  | Χ          |          | A6   | GND_11               | Ground                | X          |          |
| B7          | SDHC_CLK / SPI1_CLK  | SCK (see also pin B48)  | Χ          |          | A7   | I2C0_SCL             | SCL0                  | X          |          |
| B8          | SDHC_D3 / SPI1_CS1_b |                         |            |          | A8   | I2C0_SDA             | SDA0                  | X          |          |
| B9          | SDHC_D3 / SPI1_CS0_b | SS_B (see also pin B46) | х          |          | A9   | GPIO9/UART1_CTS<br>1 | GPIOA4/ANA4           | X          | <u>X</u> |
| B10         | SDHC_CMD / SPI1_MOSI | MOSI (see also pin B45) | X          |          | A10  | GPIO8/SDHC_D2        | GPIOA5/ANA5           | X          | <u>X</u> |
| B11         | SDHC_D0 / SPI1_MISO  | MISO (see also pin B44) | X          |          | A11  | GPIO7 /<br>SD_WP_DET | GPIOA6/ANA6           | X          | <u>X</u> |
|             |                      |                         |            | I        | I    |                      |                       |            |          |
| B12         | ETH_COL_1            |                         |            |          | A12  | ETH_CRS              |                       |            |          |
| B13         | ETH_RXER_1           |                         |            |          | A13  | ETH_MDC_1            |                       |            |          |
| B14         | ETH_TXCLK_1          |                         |            |          | A14  | ETH_MDIO_1           |                       |            |          |
| B15         | ETH_TXEN_1           |                         |            |          | A15  | ETH_RXCLK_1          |                       |            |          |
| B16         | ETH_TXER             |                         |            |          | A16  | ETH_RXDV_1           |                       |            |          |
| B17         | ETH_TXD3             |                         |            |          | A17  | ETH_RXD3             |                       |            |          |
| B18         | ETH_TXD2             |                         |            |          | A18  | ETH_RXD2             |                       |            |          |
| B19         | ETH_TXD1_1           |                         |            |          | A19  | ETH_RXD1_1           |                       |            |          |
| B20         | ETH_TXD0_1           |                         |            |          | A20  | ETH_RXD0_1           |                       |            |          |
| B21         | GPIO1 / UART1_RTS1   | GPIOB4/ANB4&CMPC_<br>M1 | X          | <u>X</u> | A21  | I2S0_MCLK            |                       |            |          |
| B22         | GPIO2 / SDHC_D1      | GPIOB5/ANB5&CMPC_<br>M2 | X          | <u>X</u> | A22  | I2S0_DOUT_SCLK       |                       |            |          |
| B23         | GPIO3                | GPIOB6/ANB6&CMPB_<br>M1 | X          | <u>X</u> | A23  | I2S0_DOUT_WS         |                       |            |          |
| B24         | CLKIN0               | XTAL&CLKIN              | Χ          | <u>X</u> | A24  | I2S0_DOUT_DIN0       |                       |            |          |
| D25         | CI VOUT1             |                         |            |          | 1.25 | I2S0_DOUT_DOUT       |                       |            |          |
| B25         | CLKUUTI              | Cl                      | V          |          | A25  | 0                    | Coursel               | V          |          |
| B26         | GND_4                | Ground                  | Χ          |          | A26  | GND_12               | Ground<br>ANA3&CMPA M | λ          |          |
| B27         | AN7                  | ANB3&CMPC_M0            | X          |          | A27  | AN3                  | 2                     | X          | <u>X</u> |
| <b>D2</b> 0 | AN6                  | ANB2&CMPC P2            |            |          |      | AN2                  | ANA2&CMPA_M           | <b>T</b> 7 |          |
| B28         |                      |                         | X          |          | A28  |                      | I<br>ANA1 & VDEELA    | X          |          |
| B29         | AN5                  | M0                      | Х          |          | A29  | AN1                  | &CMPA_M0              | X          |          |
|             |                      | ANB0&VERFHR&CMPR        |            |          |      |                      | ANA0&VREFHA           |            |          |
| Dag         | AN4                  | _P2                     | <b>N</b> 7 |          | 1.20 | AN0                  | &CMPA_P2/CMP          | V          |          |
| B30         | CND 5                | Crownd                  | A<br>v     |          | A30  | CND 12               |                       |            |          |
| B31         |                      | Grouna                  | Λ          |          | A31  |                      |                       | A<br>V     |          |
| <u>В32</u>  |                      | ΤΔ3                     | v          |          | A32  | TMD 1                |                       | X<br>V     |          |
| B33         | TMD2                 |                         | X          |          | A33  |                      |                       | A<br>V     |          |
| в34         | 1 IVIKZ              | GPIOB7/ANB7&CMPB        | Å          | 37       | A34  | IWIKU                | TAU                   | Å          | V        |
| B35         | GPIO4                | M2                      | Х          | <u>A</u> | A35  | GPIO6                | GPIOA7/ANA7           | X          | <u>A</u> |
| B36         | 3.3V_2               | 3.3V Power              | Х          | Χ        | A36  | 3.3V_6               | 3.3V Power            | X          | Х        |
| B37         | PWM7                 | PWM3B                   | X          |          | A37  | PWM3                 | PWM1B                 | X          |          |
| B38         | PWM6                 | PWM3A                   | X          |          | A38  | PWM2                 | PWM1A                 | X          |          |
| B39         | PWM5                 | PWM2B                   | X          |          | A39  | PWM1                 | PWM0B                 | X          |          |
| B40         | PWM4                 | PWM2A                   | Х          |          | A40  | PWM0                 | PWM0A                 | X          |          |

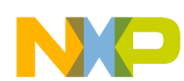

|     |                     |                         |   |          |     |                  | FLEV RXD0 (see |   |          |
|-----|---------------------|-------------------------|---|----------|-----|------------------|----------------|---|----------|
| B41 | CAN0_RX0            | CANRX                   | X | <u>X</u> | A41 | UART0_RX         | also pin B61)  | X | Х        |
|     | CANO TYO            | CANTY                   |   | v        |     | ΠΑΡΤΟ ΤΧ         | ELEV_TXD0 (see |   | v        |
| B42 | C/110_1710          |                         | X | <u> </u> | A42 | 0/11/10_1/       | also pin B62)  | X | Α        |
| B43 | 1WIRE               |                         |   |          | A43 | UART1_RX         | ELEV_RXD1      | X | X        |
| B44 | SPI0_MISO/IO1       | MISO (see also pin B11) | X |          | A44 | UART1_TX         | ELEV_TXD1      | Х | X        |
| B45 | SPI0_MOSI/IO0       | MOSI (see also pin B10) | X |          | A45 | VSSA             |                |   |          |
| B46 | SPI0_CS0_b          | SS_B (see also pin B9)  | X |          | A46 | VDDA             |                |   |          |
| B47 | SPI0_CS1_b          |                         |   |          | A47 | CAN1_RX          |                |   |          |
| B48 | SPI0_CLK            | SCK (see also pin B7)   | X |          | A48 | CAN1_TX          |                |   |          |
| B49 | GND_6               | Ground                  | X |          | A49 | GND_14           | Ground         | Х |          |
| B50 | I1C1_SCL1           | SCL1                    | X |          | A50 | GPIO14           |                |   |          |
| B51 | I2C1_SDA1           | SDA1                    | X |          | A51 | GPIO15           |                |   |          |
|     |                     |                         |   |          |     | GPIO16/SPI0_WP/I |                |   |          |
| B52 | GPIO5/SPI0_HOLD/IO3 | GPIOF0                  | X |          | A52 | 02               |                |   |          |
| B53 | RSRV_B53            |                         |   |          | A53 | GPIO17           |                |   |          |
| B54 | RSRV_B54            |                         |   |          | A54 | USB0_DM          |                |   |          |
| B55 | IRQ_H               |                         |   |          | A55 | USB0_DP          |                |   |          |
| B56 | IRQ_G               |                         |   |          | A56 | USB0_ID          |                |   | ļ        |
| B57 | IRQ_F               |                         |   |          | A57 | USB0_VBUS        |                |   |          |
| B58 | IRQ_E               |                         |   |          | A58 | I2S0_DIN_SCK     | TB3            | Х | <u>X</u> |
| B59 | IRQ_D               |                         |   |          | A59 | I2S0_DIN_WS      | TB2            | Х | <u>X</u> |
| B60 | IRQ_C               |                         |   |          | A60 | I2S0_DIN1        |                |   |          |
| B61 | IRQ_B               | TB1 (see also pin A41)  | X | Χ        | A61 | I2S0_DOUT1       |                |   |          |
| B62 | IRQ_A               | TB0 (see also pin A42)  | X | Χ        | A62 | RSTIN_b          | RESET_B        |   |          |
| B63 | EBI_ALE / EBI_CS1_b |                         |   |          | A63 | RSTOUT_b         | RESET_B        |   |          |
| B64 | EBI_CS0_b           |                         |   |          | A64 | CLKOUT0          | CLKO           |   |          |
| B65 | GND_7               | Ground                  | X |          | A65 | GND_15           | Ground         |   |          |
| B66 | EBI_AD15            |                         |   |          | A66 | EBI_AD14         |                |   |          |
| B67 | EBI_AD16            |                         |   |          | A67 | EBI_AD13         |                |   |          |
| B68 | EBI_AD17            |                         |   |          | A68 | EBI_AD12         |                |   |          |
| B69 | EBI_AD18            |                         |   |          | A69 | EBI_AD11         |                |   |          |
| B70 | EBI_AD19            |                         |   |          | A70 | EBI_AD10         |                |   |          |
| B71 | EBI_R/ W_b          |                         |   |          | A71 | EBI_AD9          |                |   |          |
| B72 | EBI_OE_b            |                         |   |          | A72 | EBI_AD8          |                |   |          |
| B73 | EBI_D7              |                         |   |          | A73 | EBI_AD7          |                |   |          |
| B74 | EBI_D6              |                         |   |          | A74 | EBI_AD6          |                |   |          |
| B75 | EBI_D5              |                         |   |          | A75 | EBI_AD5          |                |   |          |
| B76 | EBI_D4              |                         |   |          | A76 | EBI AD4          |                |   |          |
| B77 | EBI_D3              |                         |   | 1        | A77 | EBI AD3          |                |   |          |
| B78 | EBI_D2              |                         |   | 1        | A78 | EBI AD2          |                |   |          |
| B79 | EBI_D1              |                         |   |          | A79 | EBI AD1          |                |   |          |
| B80 | EBI_D0              |                         |   |          | A80 | EBI AD0          |                |   |          |
| B81 | GND 8               | Ground                  | x |          | A81 | GND 16           | Ground         |   |          |
| B82 | 3.3V_3              | 3.3V Power              | X | X        | A82 | 3.3V_7           | 3.3V Power     |   |          |

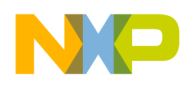

# 7 Appendix B—TWR-56F8200 board schematic

The schematic is available as a standalone pdf at: freescale.com/TWR-56F8200 under the "Downloads" tab then within the "Hardware Development Tools" section.

# 8 Appendix C—TWR-56F8200 board BOM

| Qty | Reference                                                                                                    | Description                        | Mfg. name         | Mfg. part<br>number    |
|-----|----------------------------------------------------------------------------------------------------|------------------------------------|-------------------|------------------------|
| 7   | C1,C2,C506,C516,C520,C54<br>0,C541                                                                                           | CAP CER 10UF 16V 10%<br>X5R 0805   | AVX               | 0805YD106KAT<br>2A     |
| 23  | C3,C4,C8,C500,C501,C503,<br>C505,C509,C510,C513,C514<br>,C515,C530,C532,C533,C53<br>5,C536,C537,C538,C539,C5<br>42,C543,C544 | CAP CER 0.10UF 25V 10%<br>X7R 0603 | KEMET             | C0603C104K3R<br>AC     |
| 2   | C5,C6                                                                                                    | CAP CER 22PF 50V 5% C0G<br>0805    | KEMET             | C0805C220J5GA<br>C     |
| 2   | C7,C9                                                                                                    | CAP CER 18PF 50V 5% C0G<br>0603    | YAGEO<br>AMERICA  | CC0603JRNPO9<br>BN180  |
| 15  | C502,C504,C507,C512,C517<br>,C518,C519,C521,C522,C52<br>3,C524,C525,C526,C527,C5<br>28                                       | CAP CER 2200PF 50V 10%<br>X7R 0402 | MURATA            | GRM155R71H22<br>2KA01D |
| 2   | C508,C511                                                                                                    | CAP CER 2.2UF 10V 10%<br>X5R 0603  | TDK               | C1608X5R1A22<br>5K     |
| 2   | C529,C531                                                                                                    | CAP CER 0.47UF 25V 10%<br>X7R 0805 | VENKEL<br>COMPANY | C0805X7R250-<br>474KNE |
| 1   | C534                                                                                                    | CAP CER 1000PF 50V 5%<br>C0G 0603  | MURATA            | GRM1885C1H10<br>2JA01D |
| 6   | D1,D3,D5,D7,D10,D12                                                                                                    | LED YEL/GRN SGL 25MA<br>SMD 0603   | DIALIGHT          | 598-8060-107F          |
| 5   | D2,D4,D6,D8,D13                                                                                                    | LED YEL SGL 30MA SMT<br>0603       | KINGBRIGHT        | AP1608SYCK             |

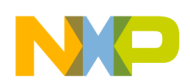

| 1 | D9                | LED AMBER SGL 25MA<br>0603           | AVAGO<br>TECHNOLOG<br>IES | HSMA-C190                  |
|---|-------------------|--------------------------------------|---------------------------|----------------------------|
| 1 | D11               | DIODE ZNR 200W 12V SOD-<br>123       | ON<br>Semiconductor       | SMF12AT1G                  |
| 1 | D500              | DIODE SCH PWR RECT 1A<br>30V SOD-123 | ON<br>Semiconductor       | MBR130LSFT1<br>G           |
| 1 | D501              | DIODE SCH DUAL CC<br>200MA 30V SOT23 | Fairchild                 | BAT54C                     |
| 1 | F1                | FUSE PLYSW 1.1A 0.48<br>OHM SMT      | TYCO<br>ELECTRONIC<br>S   | SMD100F-2                  |
| 5 | J1,J2,J16,J19,J23 | HDR 2X2 SMT 100MIL CTR<br>400H AU    | Samtec                    | TSM-102-01-L-<br>DV-P-TR   |
| 1 | J3                | CON 1 PWR PLUG RA TH<br>1A 430H NI   | SWITCHCRA<br>FT           | RAPC722X                   |
| 4 | J4,J5,J7,J11      | HDR 1X3 TH 100MIL SP<br>339H AU 100L | SAMTEC                    | TSW-103-07-G-<br>S         |
| 2 | J6,J10            | HDR 1X1 TH 350H AU<br>100L           | Samtec                    | TSW-101-07-L-S             |
| 2 | J8,J9             | HDR 1X5 SMT 100MIL SP<br>380H AU     | Samtec                    | TSM-105-01-L-<br>SV-P-TR   |
| 1 | J12               | HDR 1X2 TH 100MIL SP<br>339H AU 98L  | SAMTEC                    | TSW-102-07-G-<br>S         |
| 1 | J13               | HDR 2X5 SMT 100MIL CTR<br>400H AU    | Samtec                    | TSM-105-01-L-<br>DV-A-P-TR |
| 1 | J14               | HDR 2X7 SMT 2.54MM SP<br>397H AU     | Samtec                    | TSM-107-01-L-<br>DV-P-TR   |
| 3 | J15,J17,J20       | HDR 1X2 TH 100MIL SP<br>339H AU 98L  | SAMTEC                    | TSW-102-07-G-<br>S         |
| 1 | J18               | CON 1X5 USB_MINI_B<br>32MILS AU SMT  | SAMTEC                    | MUSB-05-F-B-<br>SM-A       |
| 1 | J21               | HDR 2X4 SMT 100MIL CTR<br>400H AU    | Samtec                    | TSM-104-01-L-<br>DV-A-P-TR |
| 1 | J22               | HDR 2X3 SMT 100MIL CTR<br>414H AU    | SAMTEC                    | TSM-103-01-L-<br>DV-P-TR   |

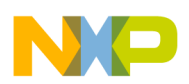

| 1  | J500                                                                  | CON DUAL 2X82 Edge PCI<br>Express SMT 1MM SP 591H<br>FOR TOWER SYSTEM NOT<br>A PART TO ORDER | NA                            | EDGE PCI<br>EXPRESS 164 |
|----|-----------------------------------------------------------------------|----------------------------------------------------------------------------------------------|-------------------------------|-------------------------|
| 1  | J501                                                                  | CON 2X20 SMT SKT 100MIL<br>CTR 307H AU                                                       | SAMTEC                        | SSM-120-L-DV-<br>BE     |
| 1  | J502                                                                  | CON 2X13 SKT SMT 100MIL<br>CTR 300H AU                                                       | SAMTEC                        | SSM-113-L-DV-<br>TR     |
| 2  | L1,L2                                                                 | IND FER BEAD<br>3300HM@100MHZ 2.5A<br>SMT                                                    | TDK                           | MPZ2012S331A            |
| 2  | L500,L501                                                             | IND 600 OHM@100MHZ<br>0.2A 25% 0603 SMT                                                      | MURATA                        | BLM18BD601S<br>N1D      |
| 1  | Q1                                                                    | TRAN NPN GEN 200MA 40V<br>SOT-23                                                             | ON<br>SEMICONDU<br>CTOR       | MMBT3904LT1<br>G        |
| 1  | Q3                                                                    | TRAN NPN W/RES 100MA<br>50V SOT346                                                           | PHILIPS<br>SEMICONDU<br>CTOR  | PDTC115TK               |
| 4  | RT1,RT2,RT3,RT4                                                       | THERMISTOR 10K 1/10W 1% 0603                                                                 | MuRata                        | NCP18XH103F0<br>3RB     |
| 1  | R1                                                                    | RES MF 270 OHM 1/16W 5%<br>0402                                                              | VISHAY<br>INTERTECH<br>NOLOGY | CRCW0402270R<br>JNED    |
| 15 | R2,R3,R8,R9,R11,R12,R13,<br>R14,R15,R554,R555,R561,R<br>570,R574,R575 | RES MF 10.0K 1/16W 1%<br>0402                                                                | VISHAY<br>INTERTECH<br>NOLOGY | CRCW040210K0<br>FKED    |
| 3  | R4,R10,R568                                                           | RES MF ZERO OHM 1/8W<br>0805                                                                 | YAGEO<br>AMERICA              | RC0805JR-<br>070RL      |
| 4  | R5,R7,R18,R19                                                         | RES MF ZERO OHM 1/8W<br>0805                                                                 | YAGEO<br>AMERICA              | RC0805JR-<br>070RL      |
| 1  | R6                                                                    | RES MF 1.0M 1/8W 1% 0805                                                                     | VENKEL<br>COMPANY             | CR0805-8W-<br>1004FSNT  |
| 1  | R16                                                                   | RES MF 10M 1/16W 1% 0402                                                                     | KOA SPEER                     | RK73H1ETTP10<br>05F     |
| 2  | R17,R20                                                               | RES POT 100K 1/4W 10% 5<br>TURNS WSH SMT                                                     | BOURNS                        | 3214W-1-104E            |

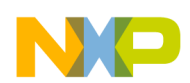

| 9  | R500,R501,R502,R503,R504<br>,R507,R556,R558,R559                                                                                                    | RES MF 330 OHM 1/16W 1%<br>0402                        | VISHAY<br>INTERTECH<br>NOLOGY | CRCW0402330R<br>FK   |
|----|----------------------------------------------------------------------------------------------------|--------------------------------------------------------|-------------------------------|----------------------|
| 2  | R505,R506                                                                                                    | RES MF 158K 1/16W 1%<br>0402                           | KOA SPEER                     | RK73H1ETTP15<br>83F  |
| 6  | R508,R509,R562,R569,R571<br>,R576                                                                                                    | RES MF 4.99K 1/16W 1%<br>0402                          | KOA SPEER                     | RK73H1ETTP49<br>91F  |
| 40 | R510,R511,R512,R513,R514<br>,R515,R516,R517,R518,R51<br>9,R520,R521,R522,R523,R5<br>24,R525,R526,R529,R530,R<br>531,R532,R533,R534,R535,<br>R537,R538,R540,R541,R542<br>,R543,R544,R545,R546,R54<br>7,R548,R549,R550,R551,R5<br>52,R553 | RES MF 100 OHM 1/16W 1%<br>0402                        | THYE MING<br>TECH CO<br>LTD   | CR-02FL6100R         |
| 2  | R527,R528                                                                                                    | RES MF 1.0K 1/16W 1% 0402                              | KOA SPEER                     | RK73H1ETTP10<br>01F  |
| 1  | R536                                                                                                    | RES MF 100 OHM 1/16W 1%<br>0402                        | THYE MING<br>TECH CO<br>LTD   | CR-02FL6100R         |
| 1  | R539                                                                                                    | RES MF 1000HM 1/8W 1%<br>0805                          | VENKEL<br>COMPANY             | CR0805-8W-<br>1000FT |
| 3  | R557,R563,R564                                                                                                    | RES MF 1.0K 1/16W 1% 0402                              | KOA SPEER                     | RK73H1ETTP10<br>01F  |
| 1  | R560                                                                                                    | RES MF 120 OHM 1/16W 1%<br>0402                        | VISHAY<br>INTERTECH<br>NOLOGY | CRCW0402120R<br>FKED |
| 1  | R565                                                                                                    | RES MF 2.2K 1/16W 1% 0402                              | KOA SPEER                     | RK73H1ETTP22<br>01F  |
| 2  | R566,R567                                                                                                    | RES MF 53.6K 1/16W 1%<br>0402                          | KOA SPEER                     | RK73H1ETTP53<br>62F  |
| 2  | R572,R573                                                                                                    | RES MF 33.0 OHM 1/16W 1%<br>0402                       | THYE MING<br>TECH CO<br>LTD   | CR-02FL633R          |
| 3  | SW1,SW2,SW3                                                                                                    | SW SMT 4.0MM FMS 0.1A<br>MAX 16V MAX ROHS<br>COMPLIANT | BOURNS                        | 7914J-1-000E         |

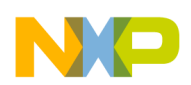

| 5 | TP1,TP2,TP3,TP5,TP6 | TEST POINT BLACK 40 MIL<br>DRILL 180 MIL TH 109L                                           | COMPONENT<br>S<br>CORPORATI<br>ON | TP-105-01-00            |
|---|---------------------|--------------------------------------------------------------------------------------------|-----------------------------------|-------------------------|
| 1 | TP4                 | TEST POINT BLACK 40 MIL<br>DRILL 180 MIL TH 109L                                           | COMPONENT<br>S<br>CORPORATI<br>ON | TP-105-01-00            |
| 1 | U1                  | IC VREG LDO 3.3V 0.7A 4.3-<br>20V SOT-223                                                  | LINEAR<br>TECHNOLOG<br>Y          | LT1129CST-<br>3.3#PBF   |
| 1 | U2                  | IC CTLER DSP 32BIT 2.7-<br>3.3V LQFP64                                                     | FREESCALE<br>SEMICONDU<br>CTOR    | PC56F82748ML<br>H       |
| 1 | U3                  | SUBASSEMBLY, IC CTLER<br>DSP 32BIT 2.7-3.3V LQFP64<br>+ SKT 64 QFP TH 0.5MM<br>847H AU 87L | SUBASSEMB<br>LY                   | 312-80379,210-<br>79953 |
| 1 | U4                  | MICROPHONE MINI<br>SISONIC 300 OHM 59DB 1.5-<br>3.6V SMT                                   | Knowles<br>Acoustics              | SPM0408HE5H-<br>SB      |
| 1 | U5                  | DIODE TVS ARRAY 3CH<br>5V 0.225W SOT143                                                    | LITTELFUSE                        | SP0503BAHTG             |
| 1 | U6                  | IC MCU 8BIT 60K FLASH<br>48MHZ 2.7-5.5V LQFP44                                             | FREESCALE<br>SEMICONDU<br>CTOR    | MC9S08JM60CL<br>D       |
| 2 | U500,U502           | IC GATE HEX INV<br>TSSOP14                                                                 | TEXAS<br>INSTRUMEN<br>TS          | SN74LVC04AP<br>WE4_     |
| 1 | U501                | IC LIN SW PWR ACTIVE<br>HIGH DUAL 2.7V-5.5V 0.5A<br>SOIC8                                  | MICREL                            | MIC2026-1YM             |
| 1 | U503                | IC XCVR CAN 1MBAUD 5V<br>S08                                                               | PHILIPS<br>SEMICONDU<br>CTOR      | PCA82C250TD             |
| 1 | U504                | IC BUF QUAD TS 4.5-5.5V<br>SOIC14                                                          | Texas<br>Instruments              | SN74HCT125D             |

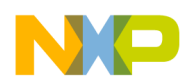

| 1 | U505 | IC BUF QUAD TS 1.65-3.6V<br>TSSOP14 | TEXAS<br>INSTRUMEN<br>TS | SN74LVC125AP<br>WG4    |
|---|------|-------------------------------------|--------------------------|------------------------|
| 1 | Y1   | XTAL 8.000MHZ SER SMT               | Citizen                  | HCM49-<br>8.000MABJ-UT |
| 1 | Y2   | XTAL 4MHZ 18PF 20PPM<br>SMT         | ABRACON<br>CORP          | ABLS-<br>4.000MHZ-B2-T |

# 9 Appendix D—TWR-56F8200 board jack layout (top view)

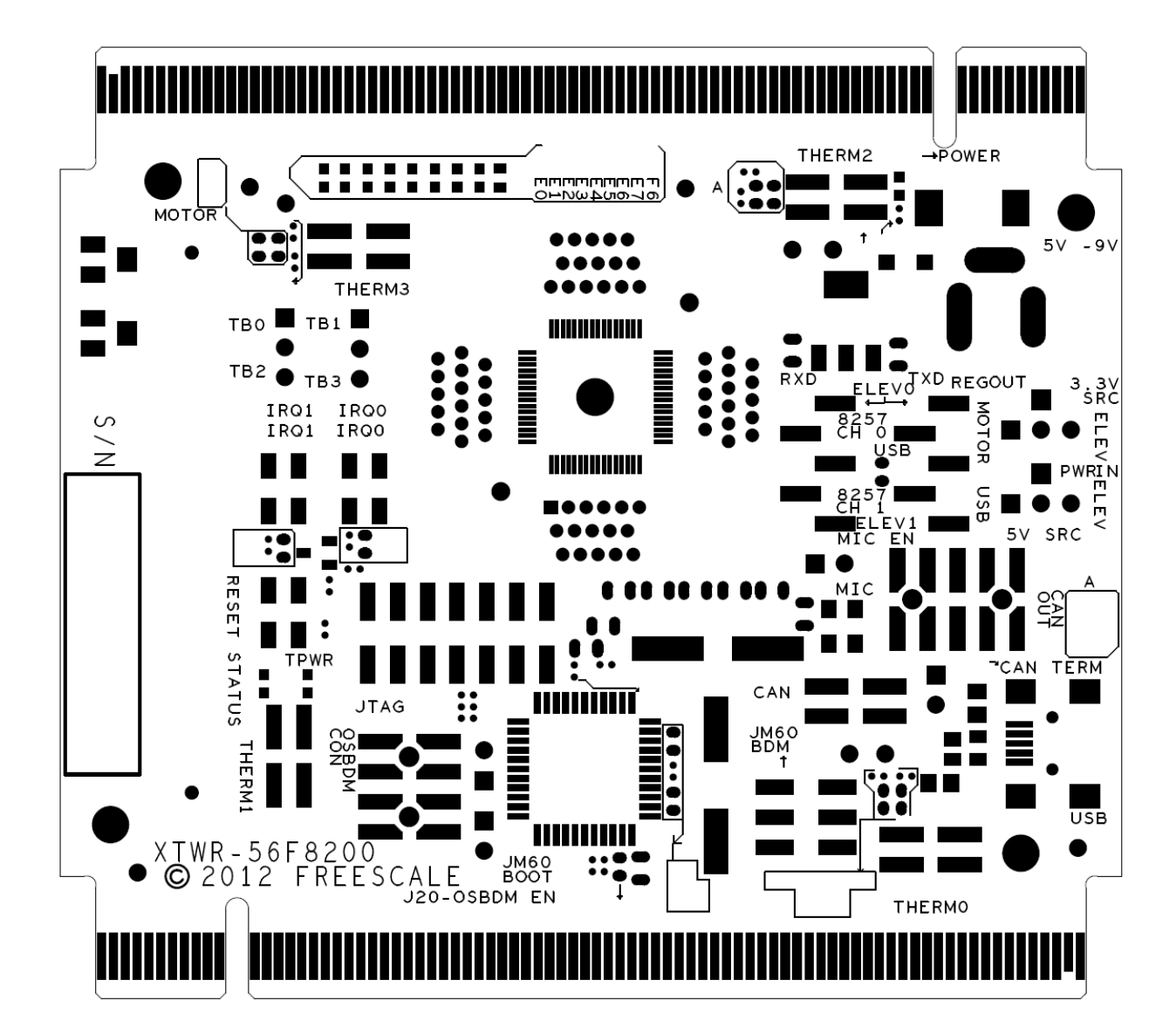

TWR-56F8200 Tower Board, Rev. 1, 10/2013

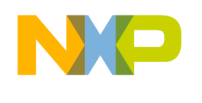

# 10 Appendix E—TWR-56F8200 board jack layout (bottom view)

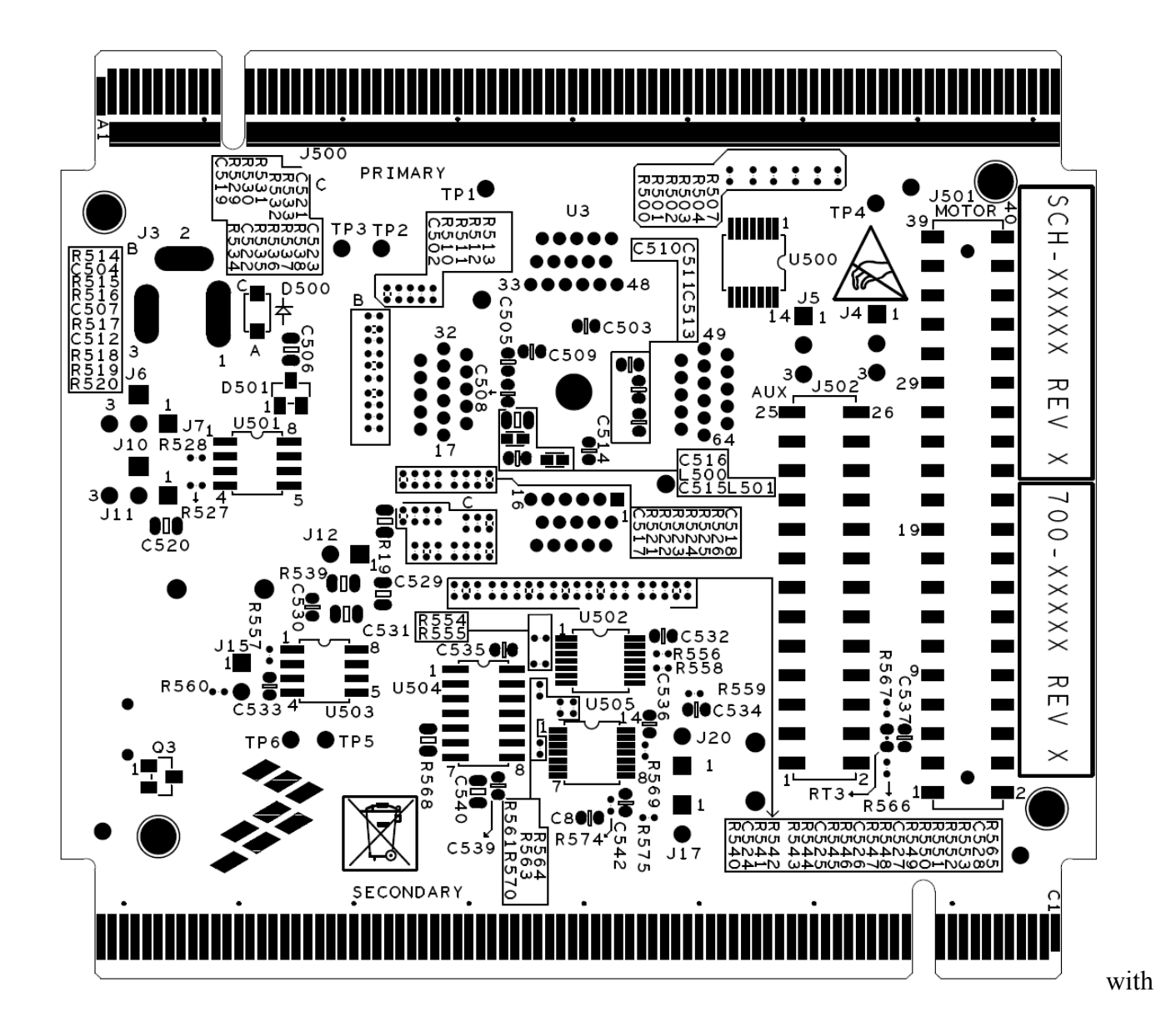

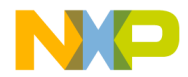

How to Reach Us:

Home Page: freescale.com

Web Support: freescale.com/support Information in this document is provided solely to enable system and software implementers to use Freescale products. There are no express or implied copyright licenses granted hereunder to design or fabricate any integrated circuits based on the information in this document. Freescale reserves the right to make changes without further notice to any products herein.

Freescale makes no warranty, representation, or guarantee regarding the suitability of its products for any particular purpose, nor does Freescale assume any liability arising out of the application or use of any product or circuit, and specifically disclaims any and all liability, including without limitation consequential or incidental damages. "Typical" parameters that may be provided in Freescale data sheets and/or specifications can and do vary in different applications, and actual performance may vary over time. All operating parameters, including "typicals," must be validated for each customer application by customer's technical experts. Freescale does not convey any license under its patent rights or the rights of others. Freescale sells products pursuant to standard terms and conditions of sale, which can be found at the following address: freescale.com/SalesTermsandConditions.

Freescale, the Freescale logo, and CodeWarrior are trademarks of Freescale Semiconductor, Inc., Reg. U.S. Pat. & Tm. Off. Tower is a registered trademark of Freescale Semiconductor Inc. All other product or service names are the property of their respective owners.

© 2013 Freescale Semiconductor, Inc.

Document Number TWR56F8200UG Revision Number 1, October 2013

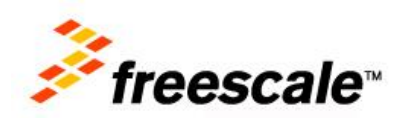